# **DS400 & DS500** Digital Fishfinders

# **Owner's Handbook**

Document number: 81234-1 Date: December 2003

Download from Www.Somanuals.com. All Manuals Search And Download.

Download from Www.Somanuals.com. All Manuals Search And Download.

# Preface

This handbook describes the Raymarine DS400 and DS500 Digital Fishfinders.

### **Conventions Used**

Throughout this handbook, the labelled keys are shown in bold capitals; for example, **MENU**. The software menu names and options are shown in normal capitals; for example, AUTOMATIC.

Operating procedures, which may consist of a single key-press or a sequence of numbered steps, are indicated by a  $\succ$  symbol in the margin.

### **Technical Accuracy**

The technical and graphical information contained in this handbook, to the best of our knowledge, was correct as it went to press. However, the Raymarine policy of continuous improvement and updating may change product specifications without prior notice. As a result, unavoidable differences between the product and handbook may occur from time to time, for which liability cannot be accepted by Raymarine.

### Warranty

To register your DS400/500 Digital Fishfinder ownership, please take a few minutes to fill out the warranty registration card found at the end of this handbook. It is very important that you complete the owner information and return the card to the factory in order to receive full warranty benefits.

# **Important Information**

This handbook contains important information on the installation and operation of your new equipment. In order to obtain the best results in operation and performance, please read this handbook thoroughly.

Raymarine's Product Support representatives, or your authorized dealer, are available to answer any questions you may have.

## **Intended Use**

Raymarine DS400 and DS500 Digital Fishfinders are intended for recreational fishfinding.

# **EMC Conformance**

All Raymarine equipment and accessories are designed to the best industry standards for use in the recreational marine environment.

Their design and manufacture conforms to the appropriate Electromagnetic Compatibility (EMC) standards, but correct installation is required to ensure that performance is not compromised. Although every effort has been taken to ensure that they will perform under all conditions, it is important to understand what factors could affect the operation of the product.

The guidelines given here describe the conditions for optimum EMC performance, but it is recognized that it may not be possible to meet all of these conditions in all situations. To ensure the best possible conditions for EMC performance within the constraints imposed by any location, always ensure the maximum separation possible between different items of electrical equipment.

For **optimum** EMC performance, it is recommended that **wherever possible**:

- Raymarine equipment and cables connected to it are:
- At least 3 ft (1 m) from any equipment transmitting or cables carrying radio signals, e.g., VHF radios, cables and antennas.
- More than 7 ft (2 m) from the path of a radar beam. A radar beam can normally be assumed to spread 20 degrees above and below the radiating element.

- Raymarine specified cables are used. Cutting and rejoining these cables can compromise EMC performance and must be avoided unless doing so is detailed in the installation manual.
- If a suppression ferrite is attached to a cable, this ferrite should not be removed. If the ferrite needs to be removed during installation it must be reassembled in the same position.

# **Safety Notices**

**1. PRODUCT INSTALLATION.** This equipment must be installed and operated in accordance with the instructions contained in this handbook. Failure to do so could result in poor product performance, personal injury and/or damage to your boat.

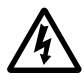

**2. HIGH VOLTAGE**. The display unit, transducer cable, and transducer contain high voltages. Adjustments require specialized service procedures and tools only available to qualified service technicians - there are no user serviceable parts or adjustments.

**3. NAVIGATION AID.** This unit is only an aid to navigation. Its accuracy can be affected by many factors, including equipment failure or defects, environmental conditions, and improper handling or use. It is the user's responsibility to exercise common prudence and navigational judgments. This fishfinder should not be relied upon as a substitute for such prudence and judgment.

**4. ULTRASONIC ENERGY**. The transducer transmits high frequency energy while in use. The unit should be turned off when swimmers or divers are in close proximity to the transducer. (There is a lack of scientifically sound standards or guidelines for exposure levels and limits to ultrasound. This notice is precautionary only.)

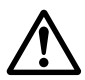

#### WARNING:

Do not disconnect the transducer cable without first powering off the display unit. Removal of the transducer cable from the DS400/500 while power is turned on can cause sparks.

Mount unit where it is well ventilated and free from gasoline fumes.

## **Raymarine Products and Services**

Raymarine products are supported by a network of Authorized Service Representatives. Raymarine's Technical Services representatives or your local dealer will be available to answer any questions you may have. For information on Raymarine products and services, contact either of the following:

| United States | Raymai   | rine, Incorporated |
|---------------|----------|--------------------|
|               | 22 Cotte | on Road, Unit D    |
|               | Nashua   | , New Hampshire    |
|               | 03063-4  | 4219 USA           |
|               | Telepho  | one:1-603-881-5200 |
|               |          | 1-800-539-5539     |
|               | Fax:     | 1-603-864-4756     |
|               |          |                    |

| Europe | Raymarine Limited               |
|--------|---------------------------------|
|        | Anchorage Park                  |
|        | Portsmouth, Hampshire           |
|        | PO3 5TD England                 |
|        | Telephone: +44 (0) 23 9269 3611 |
|        | Fax: +44 (0) 23 9269 4642       |

Or, you may contact us on the World Wide Web at:

www.raymarine.com

© Raymarine Limited 2003

# Contents

| Preface    |      |                                         | iii |
|------------|------|-----------------------------------------|-----|
| Important  | Info | ormation                                | iv  |
| Chapter 1: | Ove  | erview                                  | 1   |
|            | 1.1  | Introduction                            |     |
|            |      | Features                                |     |
|            |      | General                                 | 2   |
|            |      | Transducer                              |     |
| Chapter 2: | Inst | tallation                               | 5   |
|            | 2.1  | Introduction                            | 5   |
|            |      | Planning the Installation               | 5   |
|            |      | Suppression Ferrites                    | 5   |
|            |      | Connections to Other Equipment          | 5   |
|            | 2.2  | Unpacking and Inspecting the Components | 6   |
|            | 2.3  | Selecting the Equipment Location        | 7   |
|            |      | Mounting Location                       | 7   |
|            | 2.4  | Cable Runs                              | 8   |
|            | 2.5  | Mounting the Fishfinder                 | 11  |
|            |      | Bracket Mounting                        | 11  |
|            |      | Console Mounting (optional)             | 11  |
|            | 2.6  | System Connections                      | 13  |
|            |      | DC Power Connection                     | 13  |
|            |      | Transducer Connection                   | 14  |
|            | 2.7  | Installing the E66062 (P58) Transducer  | 16  |
|            |      | Applications                            | 16  |
|            |      | Tools and Materials                     | 16  |
|            |      | Pretest                                 | 17  |
|            |      | Mounting Location                       | 17  |
|            |      | Installation                            | 18  |
|            |      | Checking for Leaks                      | 23  |
|            |      | Operation and Maintenance               | 24  |
|            |      | Releasing the transducer                | 24  |
|            |      | Antifouling Paint                       | 24  |
|            |      | Cleaning                                | 24  |
|            |      | Servicing the Paddlewheel               | 24  |

| Chapter 3: | Get | ting Started                                 | .27  |
|------------|-----|----------------------------------------------|------|
| -          | 3.1 | Introduction                                 | . 27 |
|            | 3.2 | Powering on the Fishfinder                   | . 27 |
|            | 3.3 | Simulator Mode                               | . 27 |
|            | 3.4 | LCD Display                                  | . 28 |
|            | 3.5 | Keypad Operation                             | . 30 |
|            | 3.6 | Selecting the Display Page                   | . 31 |
|            | 3.7 | Main Menu                                    | . 33 |
|            |     | Selecting MENU Items                         | . 34 |
|            | 3.8 | Interpreting and Adjusting the Sounder Image | . 37 |
|            |     | Fish Indications                             | . 38 |
|            |     | Effect of Frequency and Boat Speed           | . 38 |
|            | 3.9 | Using the Variable Range Marker (VRM)        | . 39 |
| Chapter 4: | Mei | nu Operation                                 | .41  |
| -          | 4.1 | Introduction                                 | .41  |
|            | 4.2 | Fishfinder Operation Controls                | .42  |
|            |     | Scroll Speed                                 | . 43 |
|            |     | Range                                        | . 43 |
|            |     | Hunt Mode                                    | .45  |
|            |     | Frequency                                    | .45  |
|            |     | A-Scope                                      | . 46 |
|            |     | GAIN MODE                                    | . 47 |
|            |     | GAIN                                         | . 48 |
|            |     | Color Gain                                   | . 49 |
|            |     | Time Variable Gain (TVG)                     | . 49 |
|            |     | Sounder Interference Rejection (Int. Rej.)   | . 49 |
|            |     | Second Echo Rejection                        | . 50 |
|            |     | Power                                        | . 50 |
|            |     | Max. Ping Rate                               | . 50 |
|            |     | ZOOM                                         | . 51 |
|            |     | View                                         | . 51 |
|            |     | Zoom x2, x3, x4 Magnification                | . 52 |
|            |     | Mode                                         | . 52 |
|            |     | TRIP RESET                                   | . 53 |
|            |     | DISPLAY SET UP                               | . 53 |
|            |     | SOUNDER SET UP                               | . 53 |
| Chapter 5: | Dis | play Controls                                | . 55 |
|            | 5.1 | Introduction                                 | . 55 |
|            | 5.2 | DISPLAY SET UP                               | . 55 |
|            |     | Brightness                                   | . 58 |
|            |     | Target Depth ID                              | . 58 |
|            |     | Depth Digit Size                             | . 59 |

|            |     | Transparent Menu                        | . 59 |
|------------|-----|-----------------------------------------|------|
|            |     | PALETTE                                 | . 59 |
|            |     | Selection                               | . 59 |
|            |     | Background Color                        | . 59 |
|            |     | DATA ITEMS                              | . 60 |
|            |     | NAV. SET UP (Navigation Data)           | . 61 |
| Chapter 6: | Sou | nder Setup                              | .63  |
|            | 6.1 | Introduction                            | . 63 |
|            | 6.2 | SOUNDER SETUP                           | . 63 |
|            |     | ALARMS                                  | . 67 |
|            |     | Target Depth ID                         | . 68 |
|            |     | Fish Alarm                              | . 68 |
|            |     | Shallow Alarm                           | . 68 |
|            |     | Shallow Range                           | . 68 |
|            |     | Deep Alarm                              | . 68 |
|            |     | Deep Range                              | . 69 |
|            |     | Temp. Alarm                             | . 69 |
|            |     | Temp. Rng. High                         | . 69 |
|            |     | Temp. Rng. Low                          | . 69 |
|            |     | ALARM CLOCK                             | . 70 |
|            |     | UNITS                                   | .71  |
|            |     | Depth Units                             | .71  |
|            |     | Temp. Units                             | . 71 |
|            |     | Speed Units                             | .71  |
|            |     | Distance Units                          | . 71 |
|            |     | Bearing Mode                            | .71  |
|            |     | Date Format                             | .71  |
|            |     | Time Format                             | .72  |
|            |     | NMEA-OUT SET UP                         | .72  |
|            |     | Language                                | .73  |
|            |     | Key Beep                                | .73  |
|            |     |                                         | . 13 |
|            |     |                                         | . 13 |
|            |     | Speed Calibrate                         | . 74 |
|            |     | Temp Calibrate                          | . 74 |
|            |     | Sounder Simulator                       | . 14 |
| _          |     | Sw version and Senai Number (read only) | . 74 |
| Chapter 7: | Mai | intenance and Problem Solving           | .75  |
|            | 7.1 | Maintenance                             | .75  |
|            |     | Routine Checks                          | .75  |
|            |     | Cleaning Instructions                   | .75  |
|            |     | EMC Servicing and Safety Guidelines     | . 76 |

| Ind           | ex                                  | 83 |
|---------------|-------------------------------------|----|
| Appendix A:Sp | ecifications                        | 81 |
|               | Worldwide Support                   |    |
|               | Accessories and Parts               |    |
|               | Technical Support                   |    |
|               | In Europe                           |    |
|               | Product Repair and Service          | 79 |
|               | Technical Support                   | 79 |
|               | Accessories and Parts               |    |
|               | In the US                           |    |
|               | Customer Support                    |    |
|               | On the Internet                     |    |
| 7.3           | How to Contact Raymarine            |    |
| 1.2           | Common Problems and Their Solutions |    |
| 7 2           | Problem Solving                     | 77 |

\_\_\_\_\_

# **Chapter 1: Overview**

# **1.1 Introduction**

This handbook describes the DS400 and DS500 Digital Fishfinders. The DS400/DS500 feature state-of-the-art High Definition Fish Imaging (HDFI) technology. Constantly adjusting transmitter and receiver parameters, the DS400/DS500 intelligently analyzes fish and bottom echoes and automatically produces a crystal clear echo sounder display.

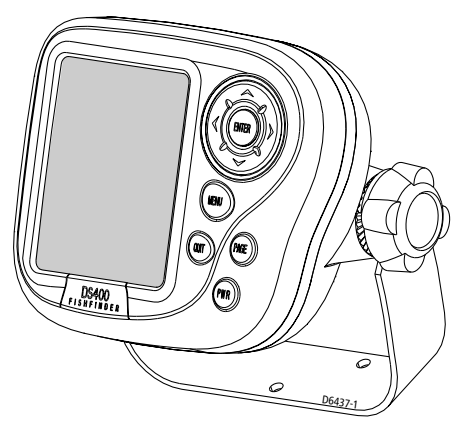

Figure 1-1: DS400 Digital Fishfinder

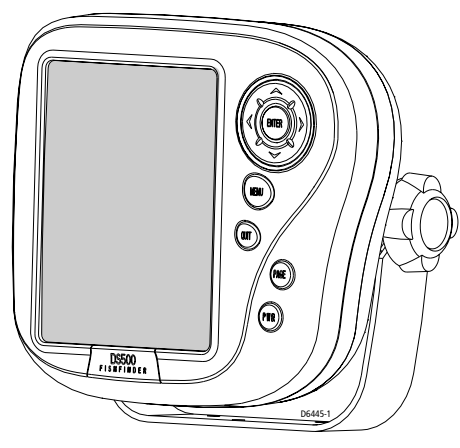

Figure 1-2: DS500 Digital Fishfinder

The DS400/500 employs a very high transmission repetition or "ping" rate which, along with the digital adaptive high sample rate receiver, ensures that fish and bottom structure are presented in superb detail and optimal color allocation. The DS400/500 digital bandwidth adaptation adjusts the receiver band width dynamically from very wide to very narrow, as required by the actual water conditions. This provides superior fish and bottom detection in conditions where other fishfinders see very little or nothing at all.

### Features

- DS500: 5" Transmissive High Brightness TFT Color LCD DS400: 3.5" Transflective Daylight Viewable TFT Color LCD
- 1/4 VGA 76,800 Pixel Display Resolution
- Patented Digital HDFI Technology
- Hands-Off Adaptive Auto Adjustments
- Dual Frequency 200/50 kHz 500W RMS
- Depth/Temp/Speed transducer included with some models, which can measure water depth, water temperature and speed
- Speedometer-style digital data screen overlay
- NMEA 0183 compliant
- Easy Bracket or Flush mounting
- Waterproof to IPX7

### General

The DS400/500 system, illustrated below, is comprised of the digital fishfinder, transducer and associated cables.

The DS400/500 is waterproof to IPX7 and can be installed either above or below deck.

The unit includes connections to:

- Power/NMEA
- the transducer

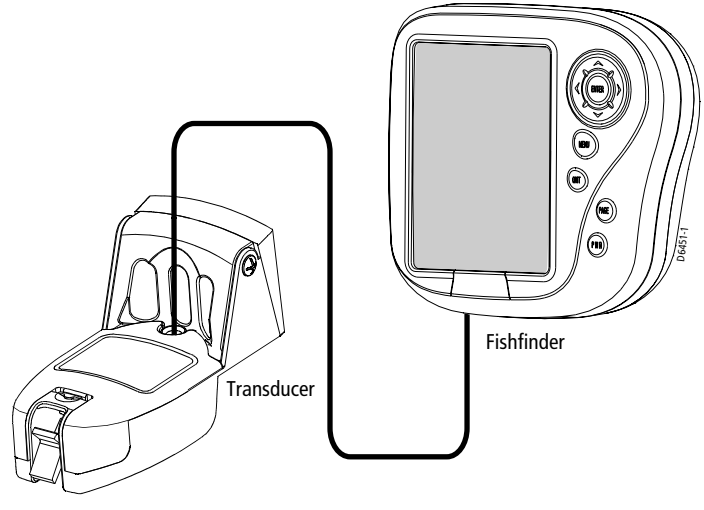

Figure 1-3: Basic Fishfinder System using the DS400/500

### Transducer

The DS400/500 requires a transducer for measuring water depth, water temperature, distance traveled, and speed. A transducer is included with some fishfinder models. It is important to position your transducer correctly. Details on your transducer, including location and installation instructions, are included in the transducer box.

**Note:** Instructions for mounting the E66062 (P58) Multisensor Transom Mount Transducer is not included with the transducer. Installation instructions for this transducer can be found on page 16.

# **Chapter 2: Installation**

# 2.1 Introduction

This chapter provides installation instructions for your DS400/500.

**Note:** If you wish to practice using the unit before installation, connect the power cable and use the simulator mode as described in Chapter 3. For power, connect a 12VDC power supply, attaching the red wire to positive and the black wire to negative. See Section 3.3 for details.

### **Planning the Installation**

Before you install your system, plan the installation, considering:

- Location of the fishfinder, as described in Section 2.3
- Cable Runs, as described in Section 2.4.

### **Suppression Ferrites**

The following illustration shows typical cable suppression ferrites used with Raymarine equipment. Always use the ferrites supplied by Raymarine.

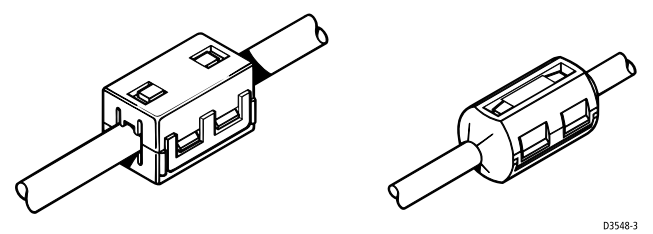

Figure 2-1: Typical Suppression Ferrites

### **Connections to Other Equipment**

If your Raymarine equipment is to be connected to other equipment using a cable not supplied by Raymarine, a suppression ferrite must always be attached to the cable that is closest to the Raymarine unit.

# 2.2 Unpacking and Inspecting the Components

Unpack your system carefully, to prevent damage to the equipment. Save the carton and packing, in case you need to return a unit for service.

Check that you have all the correct system components. These depend on your system package, as follows:

| Item                                                                                                    | Part<br>No.                          | Supplied /<br>Option                         |
|----------------------------------------------------------------------------------------------------|--------------------------------------|----------------------------------------------|
| One of the following units:<br>DS400 Digital Fishfinder without Transducer, US version<br>DS400 Digital Fishfinder without Transducer, CE version<br>DS500 Digital Fishfinder without Transducer, US version<br>DS500 Digital Fishfinder without Transducer, CE version | E63061<br>E63062<br>E63063<br>E63064 | supplied<br>supplied<br>supplied<br>supplied |
| Sun Cover, DS400<br>Sun Cover, DS500                                                                                                    | R69070<br>R69071                     | supplied<br>supplied                         |
| Mounting Bracket, DS400<br>Mounting Bracket, DS500                                                                                                    | R69072<br>R69075                     | supplied<br>supplied                         |
| Mounting Bracket Knobs, DS400, DS500                                                                                                    | R69073                               | supplied                                     |
| Power/NMEA cable                                                                                                    | R69074                               | supplied                                     |
| Handbook, DS400/500                                                                                                    | 81234                                | supplied                                     |
| Mounting hardware                                                                                                    | N/A                                  | supplied                                     |
| Flush Mount Kit, DS400<br>Flush Mount Kit, DS500                                                                                                    | E66067<br>E66068                     | optional                                     |

#### Table 2-1: Parts and Accessories

Transducers are supplied with some models and optional with others. The following transducer options are available:

| Item                                                                    | Part No. | Option              |
|-------------------------------------------------------------------------|----------|---------------------|
| Transducer Adapter Cable for L365/L470 Style Transducers                | E66070   | option              |
| Transducer Adapter Cable for hsb <sup>2</sup> /DSM250 Style Transducers | E66066   | option              |
| Transom Mount Transducer for DS400/DS500 (P58)                          | E66062   | varies <sup>1</sup> |
| Bronze Thru-hull Transducer or DS400/DS500 (B744V)                      | E66061   | varies <sup>1</sup> |

<sup>1</sup>supplied with some models

# 2.3 Selecting the Equipment Location

### **Mounting Location**

The DS400/500 is waterproof to IPX7 is and designed to be mounted either above or below deck. The unit should be protected from physical damage and excessive vibration.

#### CAUTION:

# Mount the DS400/500 in a protected area away from prolonged exposure to rain, salt spray, and direct sunlight, but well ventilated.

When planning the installation, the following should be considered to ensure reliable and trouble free operation:

- Access: There must be sufficient space below the unit to enable cable connections to the panel connectors, avoiding tight bends in the cable.
- **Interference:** The selected location should be far enough away from devices that may cause interference, such as motors, generators, and radio transmitter/receivers (see the EMC guidelines earlier in this section).
- Magnetic compass: Mount the unit at least 3 ft (1m) away from a magnetic compass.
- **Cable runs:** The unit must be located near a DC power source. The power cable supplied is 5 ft (1.5 m), but a longer cable can be used if desired. Refer to *Section 2.4*.

The maximum length of cable between the fishfinder and the transducer unit should not normally exceed 25 ft (8 m). If you need to use a longer cable, refer to *Section 2.4*.

• **Environment:** Good ventilation is required to prevent the unit from overheating.

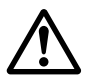

#### WARNING:

Removal of the transducer cable from the DS400/500 while power is turned on can cause sparks. As with any electronic device, be sure the fishfinder is mounted where it is well ventilated and free from gasoline fumes.

# 2.4 Cable Runs

Consider the following before installing the system cables:

- You will need to attach the power and transducer cables.
- All cables should be adequately secured, protected from physical damage, and protected from exposure to heat. Avoid running cables through bilges or doorways, or close to moving or hot objects.
- Sharp bends must be avoided.
- Where a cable passes through an exposed bulkhead or deckhead, a watertight feed-through should be used.
- Secure cables in place using tie-wraps or lacing twine. Coil any extra cable and tie it out of the way.

You will need to run the following cables:

- **Power/NMEA cable**, supplied with the unit. This 5 ft (1.5 m) cable has a connector plug at one end for connecting to the fishfinder, and 3 wires at the other end for connecting the power supply. The power cable may be extended by up to 60 ft (20 m) using a wire gauge of AWG 12 or greater. The DS400/500 is intended for use on the boat's DC power systems rated from 10-18 Volts DC (13.8V nominal).
- **Transducer cable**, supplied with the transducer. This 25 ft (8 m) cable has a connector plug (with an outer nut that you must attach) at one end for the display unit or extension cable. The transducer cable may be extended up to a maximum of 60 ft (20 m) using optional extension cables.

Cutting the transducer cable will severely reduce sonar performance:

- Do not cut the transducer cable or remove the connector.
- Do not shorten or splice the cable.

If the cable is cut, it must be replaced—it cannot be repaired. Cutting the cable will also void the warranty.

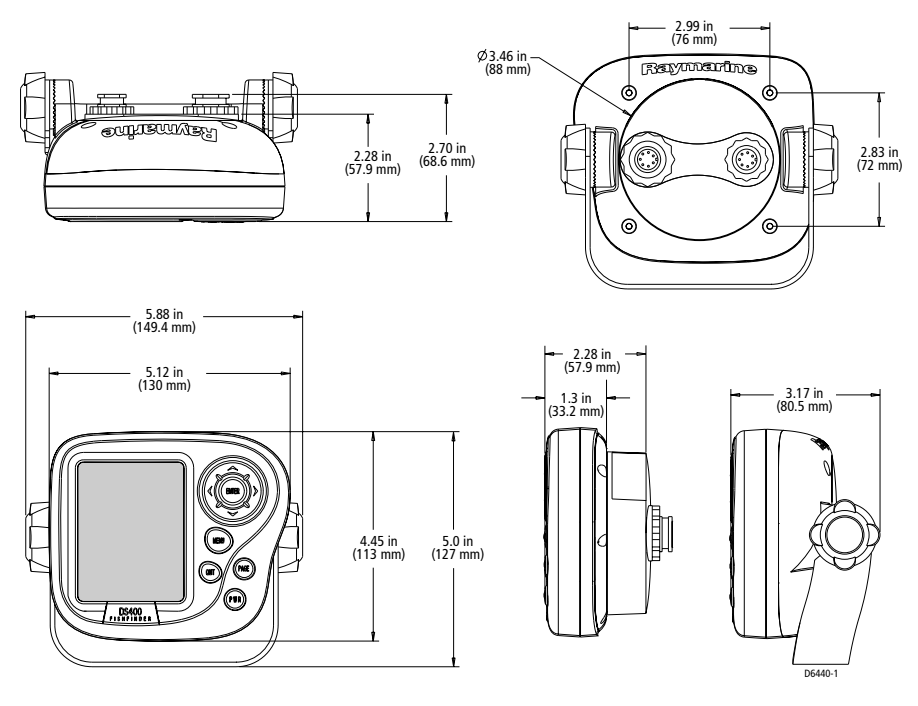

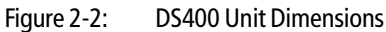

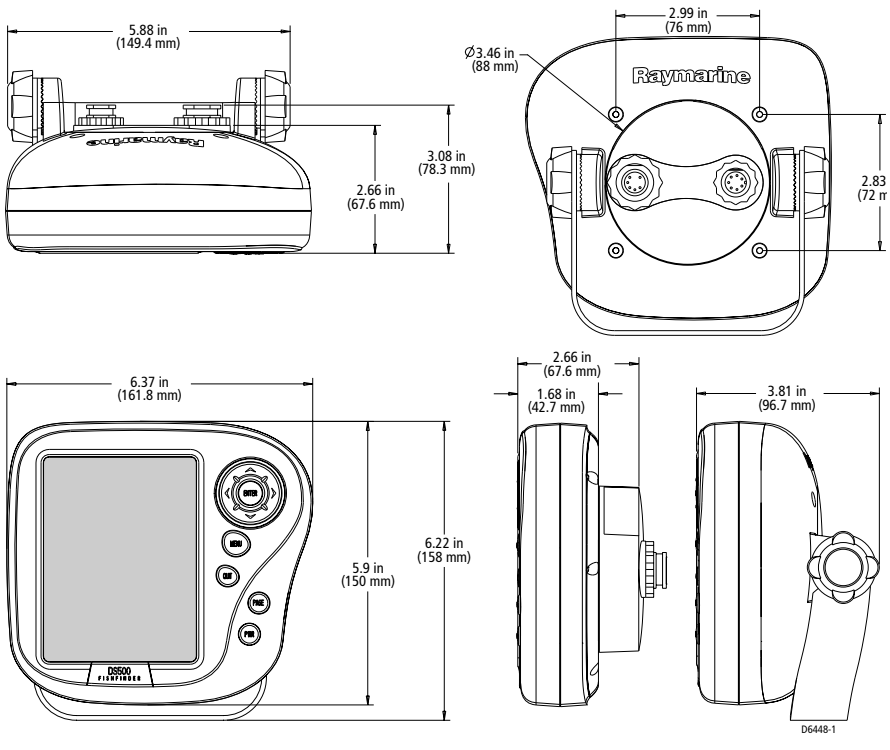

Figure 2-3:

DS500 Unit Dimensions

Download from Www.Somanuals.com. All Manuals Search And Download.

# 2.5 Mounting the Fishfinder

The DS400/500 can be mounted on a dash, chart table, bulkhead, or deckhead using the supplied hardware. The unit can also be flush mounted directly into the console.

### **Bracket Mounting**

- ► To mount the DS400/500 on the supplied bracket:
- 1. Loosen the knobs and remove the mounting bracket from the unit.
- 2. Mark the locations of the mounting bracket screw holes on the mounting surface.
- 3. Drill 5/16" (7 mm) holes through the mounting surface at the marked locations.
- 4. Align the mounting bracket holes with the holes on the mounting surface.
- 5. Use the screws and nuts supplied to attach the mounting bracket to the mounting surface at the marked locations.
- 6. Attach the unit to the mounting bracket, adjust the display angle, and tighten the knobs.

# **Console Mounting (optional)**

The fishfinder may also be installed directly into the console. This requires the purchase of an optional Flush Mount kit, Raymarine part number E66067 (for DS400) or E66068 (for DS500).

► To flush mount the unit directly into the console using the optional kit:

- 1. Make sure there are no hidden electrical wires or other items behind the location before proceeding. Make sure there is sufficient rear access for mounting and cabling.
- Check the selected location for the unit. A clear, flat area is required.
  DS400: allow at least 5½" (140mm) wide by 4¾" in (120mm) high, with at least 3½" (89mm) of clearance behind the panel.
  DS500: allow at least 6¾" (171 mm) wide by 6¼" (159mm) high, with at least 3½" (89mm) of clearance behind the panel.
- 3. Using the template supplied at the end of this handbook, trace out the unit opening and four mounting screw locations.
- 4. Use a 3-5/8" hole saw to cut the hole through which the circular rear of the unit will pass.

- 5. Remove the mounting bracket knobs, bracket and mounting frame from the unit. Make sure that the unit fits in the cut-out area.
- 6. Drill four 3/16 in (5 mm) holes as indicated on the template.
- 7. Hand tighten the studs into the holes provided at the rear of the unit.
- 8. Connect the Power/NMEA cable and transducer cables to the unit. Avoid tight bends in the cables.
- 9. Place the gasket on the unit and slide the unit into the panel cut-out.
- 10. Hand tighten the nuts to secure the unit to the console.
- 11. Alternatively, place a spacer over each of the four studs and secure with thumb nuts.

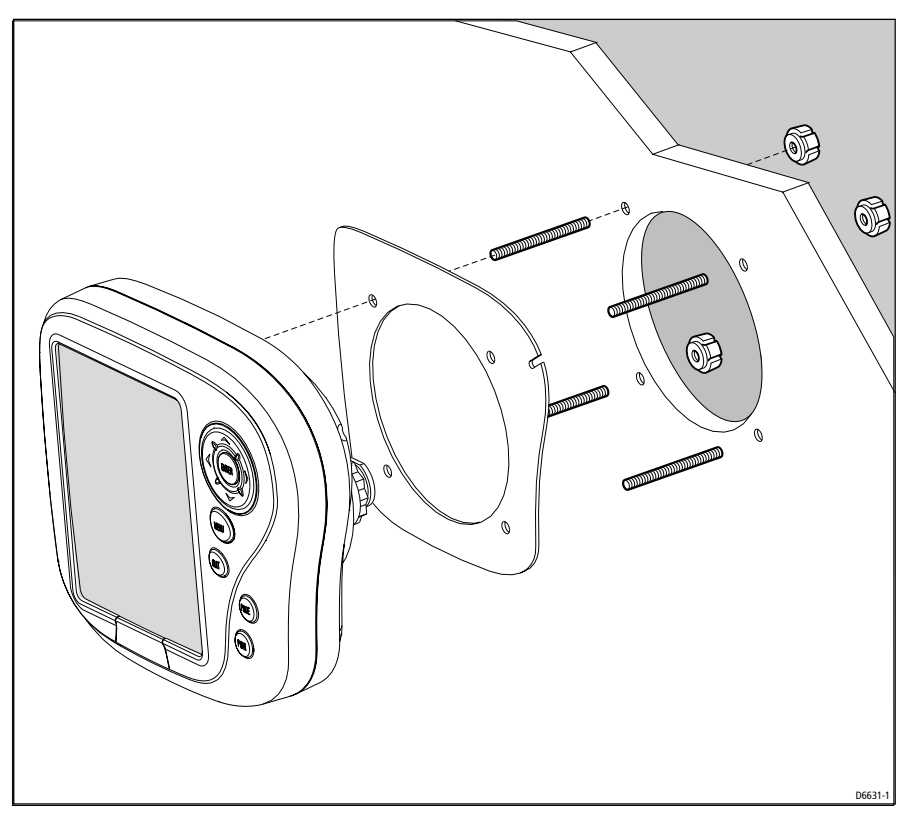

Figure 2-4: DS400/500 Flush Mounting Arrangement

# 2.6 System Connections

The rear of the display unit provides the following connection sockets:

- Transducer connection.
- **Power**, for 12 VDC power connection and NMEA connection.

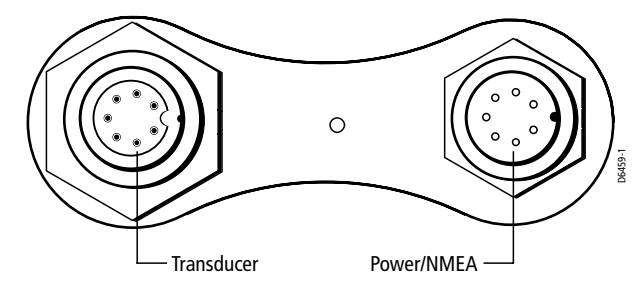

Figure 2-5: DS400/500 Connector Panel

The following sections detail the connectors used when installing the DS400/500.

# **DC Power Connection**

The DS400/500 is intended for use on the boat's DC power systems rated from 10-18 Volts DC (13.8V nominal).

The power connection to the unit should be made at either the output of the battery isolator switch, or at a DC power distribution panel. Raymarine recommends that power is fed directly to the DS400/500 via its own dedicated cable system.

A 2 amp, fast blow fuse is attached (in-line) to the red (positive) wire.

A 5 ft (1.5 m) Power/NMEA cable is supplied for connecting the boat's DC power to the unit. The Power/NMEA cable may be extended by up to 60 ft (20 m) using a wire gauge of AWG 12 or greater.

DC power is connected at the seven-pin Power/NMEA connector on the unit's connector panel. The connector (viewed from the outside) and pin functions are shown in the following diagram and table.

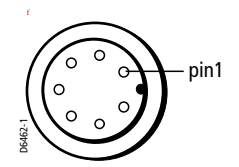

| Pin No. | Function                                | Color  |
|---------|-----------------------------------------|--------|
| 1       | Battery negative –                      | Black  |
| 2       | Battery positive + (10.0VDC to 18.0VDC) | Red    |
| 3       | NMEA Input +                            | White  |
| 4       | NMEA Input –                            | Green  |
| 5       | CGND                                    | Gray   |
| 6       | NMEA Output +                           | Yellow |
| 7       | NMEA Output –                           | Brown  |

The RED wire must be connected to the feed from the positive (+) battery terminal and the BLACK wire to the feed from the negative (-) battery terminal.

A fast blow 2 amp fuse is installed in-line on the red (positive) wire.

#### CAUTION:

If the power connections are accidentally reversed the system will not work. Use a multimeter to ensure that the input power leads are connected for correct polarity.

### **Transducer Connection**

A 25ft (8m) cable is supplied with the transducer. The transducer cable connector has a nut that has been removed to aid installation. To enable you to complete the installation without cutting the cable, ensure that any holes you drill are large enough to accept the connector, with the nut removed (approximately 13/16" or 21 mm).

Before attaching the transducer cable, you will need to attach the connector nut, which is included in the transducer packaging.

The transducer cable is attached to the 7 pin male TRANSDUCER connector on the connector panel of the DS400/500. (See *Figure 2-5*.)

#### CAUTION:

- Do not pull on the cable. This can damage the transducer wires.
- Do not cut the transducer cable or remove the connector.
- Do not try to shorten or splice the cable. Cutting the transducer cable will severely reduce sonar performance.

• If the cable is cut, it must be replaced—it cannot be repaired. Cutting the cable will also void the warranty.

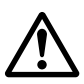

#### WARNING:

Removing the transducer cable from the rear of the DS400/500 while the fishfinder is powered on can cause sparks. Only remove the transducer cable after power has been removed from the DS400/500.

If the transducer cable is accidentally removed while the DS400/500 is powered on, remove power from the fishfinder, replace the transducer cable, and then restore power. As a safety feature, the DS400/500 only recognizes that the transducer is connected at power-up.

# 2.7 Installing the E66062 (P58) Transducer

Please use the following installation instructions if your fishfinder is equipped with a E66062 (P58) Multisensor Transom Mount Transducer. Installation instructions for other transducer models are included with the transducer.

*Please read these instructions completely before proceeding with the installation.* 

#### **CAUTION: NEVER USE SOLVENTS**

Cleaners, fuel, paint, sealants, and other products may contain strong solvents, such as acetone, which attack many plastics greatly reducing their strength.

# Applications

- *Not* recommended for boats with large or twin screw inboard engine(s)
- Requires 89mm (3-1/2") of headroom to install
- Good operation up to 44kts (50MPH)
- Vertically orients sound beam on hull with deadrise angle up to  $30^\circ$
- Adjusts to transom angles from 2°-22°
- Bracket protects multisensor from frontal impact only

# **Tools and Materials**

| Screwdrivers                  |                                    |
|-------------------------------|------------------------------------|
| Pencil                        |                                    |
| Safety goggles                |                                    |
| Dust mask                     |                                    |
| Electric drill                |                                    |
| Drill bits:                   |                                    |
| Bracket holes                 | 4mm, #23, or 9/64"                 |
| Fiberglass hull               | chamfer, countersink, 6mm, or 1/4" |
| Transom hole (optional)       | 18mm, 11/16", or 3/4"              |
| Cable clamp holes             | 3mm or 1/8"                        |
| Masking tape                  |                                    |
| Marine sealant                |                                    |
| Straight edge                 |                                    |
| Zip-ties                      |                                    |
| Water-based antifouling paint | t (mandatory in salt water)        |

Download from Www.Somanuals.com. All Manuals Search And Download.

### Pretest

Connect the multisensor to the instrument and spin the paddlewheel. Check for a speed reading and the approximate air temperature. If there is no reading or it is inaccurate, return the product to your place of purchase.

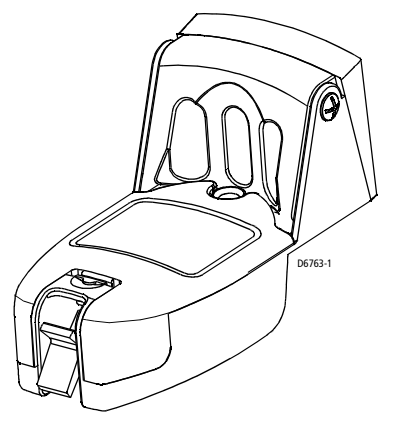

Figure 2-6: E66062 (P58) Multisensor Transducer

### **Mounting Location**

For the best performance, the transducer *must* be in contact with aeration-free and turbulence-free water. Mount the transducer on the transom as close to the centerline (keel) of the boat as possible. On slower heavier displacement hulls, positioning it farther from the centerline is acceptable.

Do not mount in an area of turbulence or bubbles:

- Near water intake or discharge openings
- · Behind strakes, struts, fittings, or hull irregularities
- Behind eroding paint (an indication of turbulence)

#### CAUTION:

Avoid mounting the transducer where the boat may be supported during trailering, launching, hauling, or storage.

- **Single drive boat**—Mount the transducer on the starboard side at least 75 mm (3") beyond the swing radius of the propeller (see *Figure 2-7*).
- Twin drive boat—Mount the transducer between the drives.

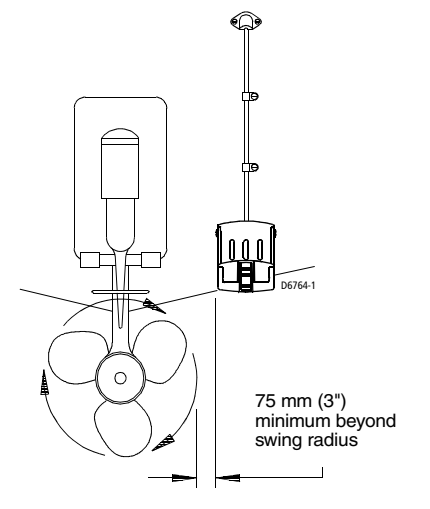

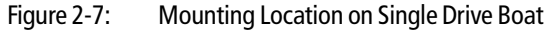

# Installation

### Assembling

- 1. Insert the transducer's pivot posts into the recesses on the sides of the bracket (see *Figure 2-8*).
- 2. Press the two nuts into the slots in the back of the bracket.
- 3. Aligned the holes in the transducer, bracket, and nuts. Insert the two machine screws capturing the nuts. Tighten the machine screws until the transducer will stay in the "up" (released) position unaided.

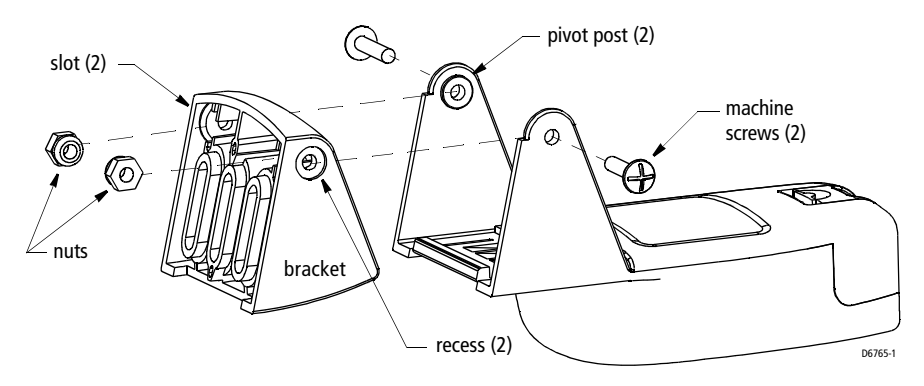

Figure 2-8: Assembling the Transducer

### **Marking and Hole Drilling**

- 1. At the selected location on the starboard side of the hull, position the transducer, so the transducer projects 3 mm(1/8") below the bottom edge of the transom (see *Figure 2-10*).
- 2. Being sure the bottom of the transducer is parallel to the waterline, mark the location of the screw holes with an "X" in the center of the two outer most slots.

#### CAUTION: Always wear safety goggles and a dust mask.

3. Using a 4mm, #23, or 9/64" drill bit, drill two holes 22mm (7/8") deep at the locations indicated. To prevent drilling too deeply, wrap masking tape around the bit 22mm (7/8") from the point.

**Fiberglass hull**—Minimize surface cracking by chamfering the gelcoat. If a chamfer bit or countersink bit is not available, start drilling with a 6mm or 1/4" bit to a depth of 1 mm (1/16").

### **Plastic Shim**

- **Standard transom** (13° transom angle)—The bracket is designed for a standard 13° transom angle. The shim is not needed for this installation. Skip to **Mounting the Bracket**.
- **Stepped transom and jet boats** (3° transom angle) —Use the shim with the tapered end *down. Be sure* the nuts are in the slots in the back of the bracket before applying the shim (see *Figure 2-8*).
- Small aluminum and fiberglass boats (20° transom angle)—Use the shim with the tapered end *up*. *Be sure* the nuts are in the slots in the back of the bracket before applying the shim (see *Figure 2-8*).
- If you are unsure about using the shim, do one of the following:
  - Measure the transom angle of your boat using a digital level or bubble level and protractor. Then follow the instructions above for your transom angle.
  - Experiment with the shim by following the instructions **Mounting the Bracket** and **Checking the Angle and Projection**.

### **Mounting the Bracket**

- 1. Apply marine sealant to the threads of two, #10 x 1-3/4", self-tapping bracket screws to prevent water seepage into the transom.
- 2. Screw the transducer (with the shim if needed) to the hull (see *Figure 2-10*). *Do not tighten the screws at this time*.

### **Checking the Angle and Projection**

- Do not position the bow of the transducer lower than the stern because aeration will occur.
- Do not position the transducer farther into the water than necessary to avoid increasing drag, spray, and water noise and reducing boat speed.
- 1. Using a straight edge, sight the underside of the transducer relative to the underside of the hull (see *Figure 2-9*). The stern of the transducer should be 1-3 mm (1/16-1/8") below the bow of the transducer or parallel to the bottom of the hull.

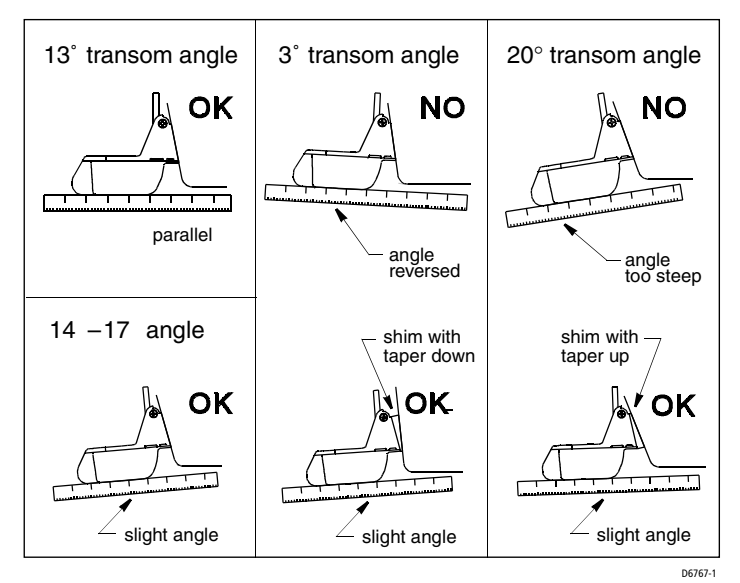

Figure 2-9: Transducer Angle Adjustment

2. Using the vertical adjustment space in the bracket slots, slide the transducer up or down (see *Figure 2-10*). *Be sure* the bottom left corner of the transducer projections 3 mm (1/8") below the bottom of the hull.

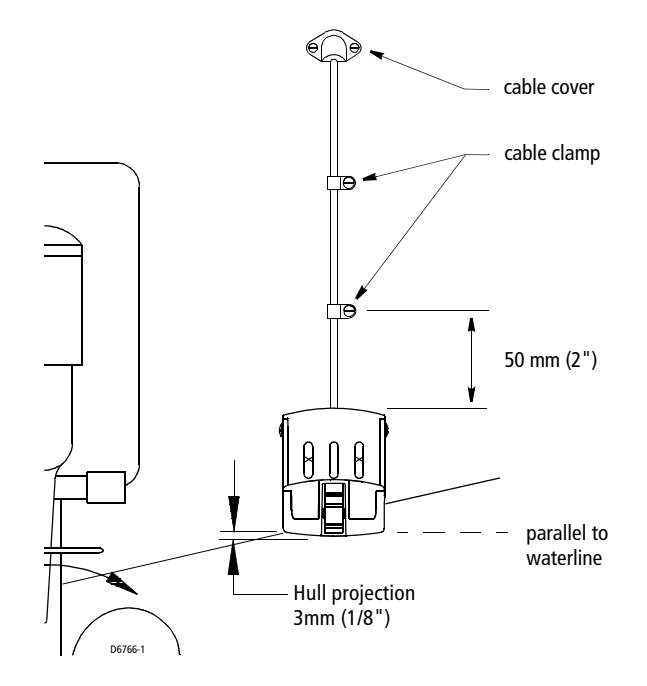

Figure 2-10: Vertical Adjustment and Cable Routing

3. When you are satisfied with the position of the transducer, *tighten the two bracket screws*.

#### **Testing on the Water**

- 1. Become familiar with your fishfinder's performance at a speed of 4kts (5MPH).
- 2. Gradually increase the boat speed and observe the gradual decline in performance due to turbulent water flowing over the transducer's active surface.
- 3. If the degradation is sudden (not gradual), identify the boat speed at which the onset occurred. Return the boat to this speed, then gradually increase speed while making moderate turns in both directions.
- 4. If the performance improves while turning, the transducer's position probably needs adjustment. It is probably in aerated water. Move the transducer farther down into the water in increments of 3 mm (1/8"). If the performance does not improve satisfactorily, move the transducer closer to the centerline of the boat. Fill unused screw holes with marine sealant.

*High-speed operation* (above 40MPH) may require less projection in the water to improve performance.

### **Stabilizing the Bracket**

Stabilize the bracket by installing the third bracket screw at the bottom of the center slot (see *Figure 2-11*). Using a 4 mm, #23, or 9/64" drill bit, drill a hole 22 mm (7/8") deep. To prevent drilling too deeply, wrap masking tape around the bit 22 mm (7/8") from the point.

**Fiberglass hull**—Minimize surface cracking by chamfering the gelcoat. If a chamfer bit or countersink bit is not available, start drilling with a 6 mm or 1/4" bit to a depth of 1 mm (1/16).

Apply marine sealant to the threads of the  $#10 \times 1-3/4$ " self-tapping screw to prevent water seepage into the transom. Tighten the screw.

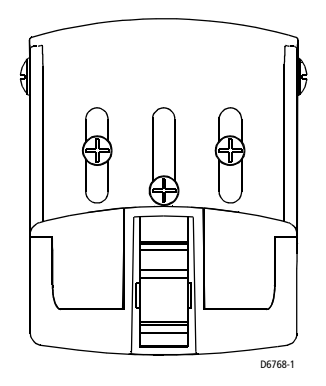

Figure 2-11: Stabilizing the Bracket

### **Cable Routing**

Route the transducer cable over the transom, through a drain hole, or through a new hole drilled in the transom **above the waterline**.

Never cut the cable or remove the connector; this will void the warranty.

#### CAUTION: Always wear safety goggles and a dust mask.

- 1. If a hole must be drilled through the transom, choose a location **well above the waterline** (see *Figure 2-10*). Check for obstructions such as trim tabs, pumps, or wiring inside the hull. Mark the location with a pencil. Drill a hole using the appropriate size bit to accommodate the connector.
- 2. Route the cable over or through the transom.

Download from Www.Somanuals.com. All Manuals Search And Download.

- 3. On the outside of the hull, secure the cable against the transom using the cable clamps. Position a cable clamp 50mm (2") above the bracket and mark the mounting hole with a pencil.
- 4. Position the second cable clamp halfway between the first clamp and the cable hole. Mark this mounting hole.
- 5. If a hole has been drilled in the transom, open the appropriate slot in the cable cover. Position the cover over the cable where it enters the hull. Mark the two mounting holes.
- 6. At each of the marked locations, use a 3 mm or 1/8" bit to drill a hole 10 mm (3/8") deep. To prevent drilling too deeply, wrap masking tape around the bit 10 mm (3/8") from the point.
- 7. Apply marine sealant to the threads of the  $\#6 \times 1/2"$  self-tapping screws to prevent water from seeping into the transom. If you have drilled a hole through the transom, apply marine sealant to the space around the cable where it passes through the transom.
- 8. Position the two cable clamps and fasten them in place. If used, push the cable cover over the cable and screw it in place.
- 9. Route the cable to the instrument *being careful* not to tear the cable jacket when passing it through the bulkhead(s) and other parts of the boat. To reduce electrical interference, separate the transducer cable from other electrical wiring and the engine(s). Coil any excess cable and secure it in place with zip-ties to prevent damage.
- 10. Connect the transducer to the transducer connector on the rear of the fish-finder.

### **Checking for Leaks**

#### CAUTION:

When the boat is placed in the water, immediately check for leaks around the screws and any holes drilled in the hull. Never install a transducer and leave the boat in the water unchecked for several days.

## **Operation and Maintenance**

### **Releasing the transducer**

The transducer releases easily when it is fastened to the hull. Give a sharp blow to the bottom of the transducer using the palm of the hand.

#### CAUTION:

Never strike the transducer with anything except the palm of the hand. Never strike the paddlewheel

# **Antifouling Paint**

Marine growth can accumulate rapidly on the transducer's surface reducing performance within weeks. Surfaces exposed to salt water that do not interlock, *must* be coated with anti-fouling paint. Use **water-based** anti-fouling paint only. *Never* use ketone-based paint, since ketones can attack many types of plastic possibly causing damage to the transducer. Apply paint every 6 months or at the beginning of each boating season.

# Cleaning

Clean the transducer with a soft cloth and mild household detergent. If fouling occurs, use a stiff brush or putty knife to remove the growth *being careful* to avoid scratching the transducer's face. In severe cases, wet sand the paddlewheel with fine grade wet/dry paper.

# **Servicing the Paddlewheel**

If the paddlewheel becomes fouled or inoperable, remove it for cleaning. Remove the cover by depressing the latch near the paddlewheel. Using a small finish nail, push the shaft out. (see *Figure 2-12*).

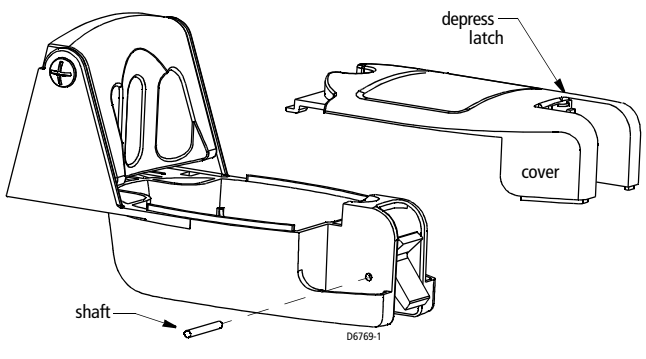

Figure 2-12: Servicing the Paddlewheel

Note: The paddlewheel must be oriented correctly to measure boat speed.

After cleaning, orient the *short* side of the paddlewheel blade as shown in *Figure 2-13*. Slide the shaft through the holes in the housing and paddlewheel (see *Figure 2-12*). *Be sure* the ends of the shaft are flush with the housing. Replace the cover.

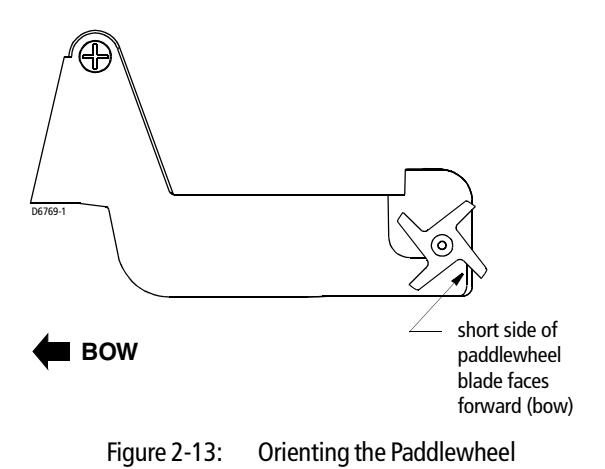
# **Chapter 3: Getting Started**

# 3.1 Introduction

This chapter provides basic instructions to get you started using the DS400/ 500 Digital Fishfinder. It describes Simulator mode and can help you to become familiar with the basic functions of the fishfinder's operation controls. More detailed information on using the menu items and display controls is provided in *Chapter 4* and *Chapter 5*, respectively.

# 3.2 Powering on the Fishfinder

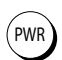

Connect the power cord to boat's power source and plug into the power port on the connector panel. Press the **PWR** button on the DS400/500.

Details on setting up your DS400/500 and display are given in Chapter 6.

# 3.3 Simulator Mode

If you have not fully installed the fishfinder, you can still operate in Simulator mode by connecting the fishfinder to a 12VDC power supply.

*Figure 3-1* demonstrates how to setup the DS400/500 for Simulator mode. Attach the red wire from the power lead to positive (+) and the black wire to negative (-).

When you power up the DS400/500 without connecting the transducer, the unit enters Demo mode. This provides a preprogrammed demonstration highlighting the fishfinder's main features. This function enables you to practice operating the fishfinder without data from the transducer, using simulated data.

If the transducer is connected, you can enter Simulator Mode by following instructions outlined on *page 74*.

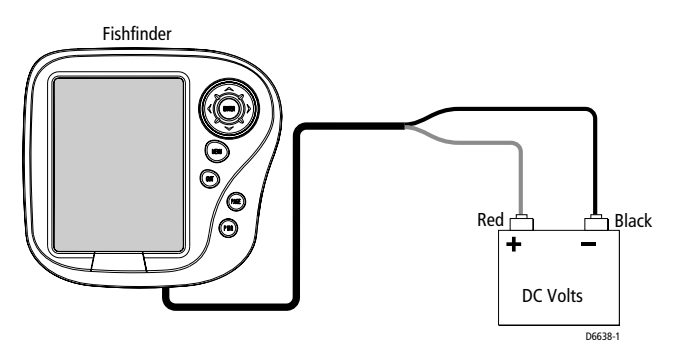

Figure 3-1: Demo/Simulator Mode Setup

# 3.4 LCD Display

When you first switch on the fishfinder, the scrolling bottom graph, or Fishfinder Page, is displayed. This is a graphical representation of the echoes seen by the DS400/500. As time passes, this display scrolls from right to left and becomes a record of the echoes seen. A typical display is shown in *Figure 3-2*.

The images at the right hand side of the display are the most recent echoes. Some echoes indicate fish, and others show the bottom. It can also indicate bottom structures, such as a reef or shipwreck. The upper and lower depth range limits are shown.

You can customize the sounder by choosing what is displayed and how it is displayed (including language and units). For example, you can set whether the bottom graph display scrolls and you can select the range to adjust the depth displayed.

You can view the cursor position and a variety of data (such as speed and depth) from the transducer and other equipment in user-selectable data boxes. These data boxes can be moved around the screen and they can be switched on or off.

*Chapter 5* includes details on adjusting the display, other set up options are described in *Chapter 6*.

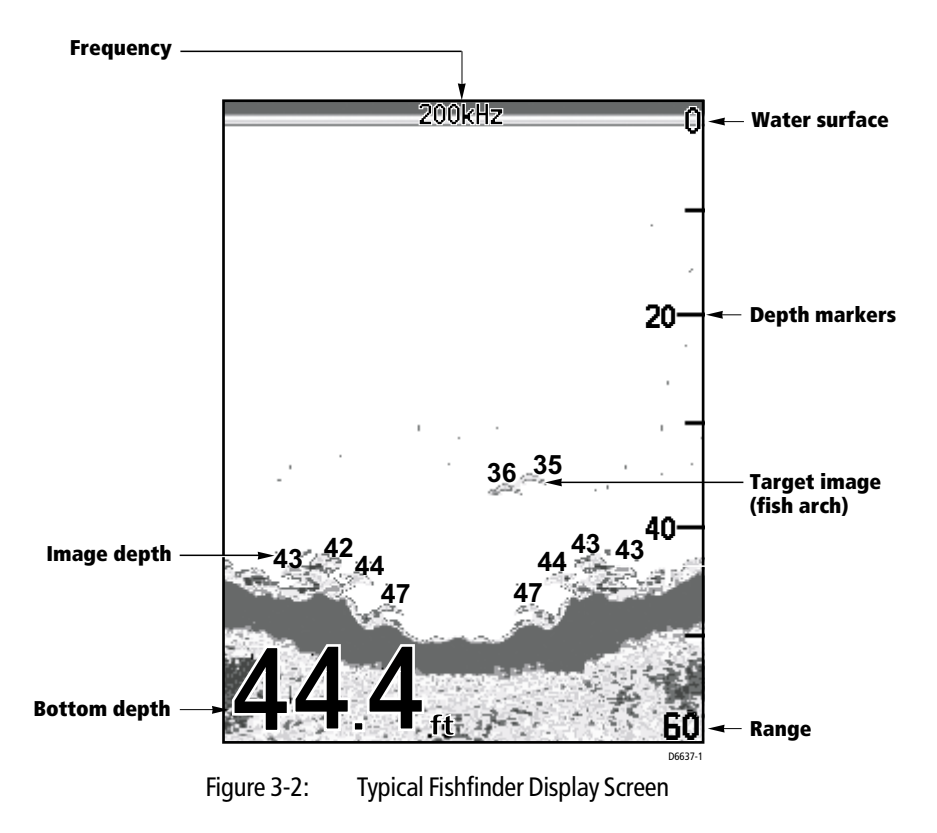

# 3.5 Keypad Operation

The DS400/500 has six keys with which you can control fishfinder operation.

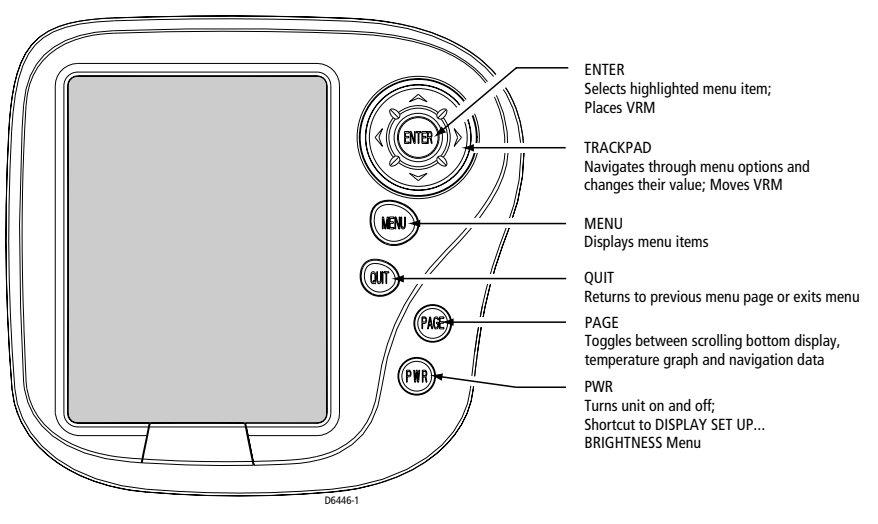

Figure 3-3: Keypad Functions

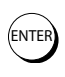

#### ENTER

Pressing this key when a Menu box is displayed selects the menu item currently highlighted. When no Menu box is open, pressing this key places the Variable Range Marker (VRM).

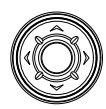

#### **TRACKPAD** ( $and \lor$ )

When a Menu box is displayed, use the up and down arrow keys to move the selection bar (item currently highlighted) up and down the list.

When in Zoom mode, use these keys to move the zoom area up or down on the display.

#### **TRACKPAD** (< and >)

When a Menu item has more than one possible response, use the left and right arrow keys to change the value.

When a menu item appears in UPPER CASE, it contains sub-menus. Press the right arrow or **ENTER** to access the sub-menu items.

When the VRM is displayed, use the right and left arrow keys to change the VRM's position on the screen.

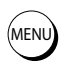

OUI

#### MENU

Press this key to enter Main Menu setup mode.

#### QUIT

Press this key to back up one menu level. If already at the first menu level, this exits Menu mode.

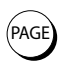

#### PAGE

Press this key to display a data page containing a Temperature graph over time, boat Speed, boat's battery Voltage, Log and Trip distances and depth.

Press again to display Navigation data: Lat/Lon, Speed Over Ground (SOG), Course Over Ground (COG), Waypoint location, Range and Bearing and Time of day. This information is only available if the fishfinder is connected via NMEA to another device outputting navigation data.

Press again to return to the Fishfinder Page, or scrolling bottom graph display.

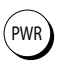

#### PWR

Press to turn on the fishfinder. Press and hold for three seconds to turn unit off.

Press and release as a shortcut to the DISPLAY SET UP... menu.

# 3.6 Selecting the Display Page

The DS400 and DS500 Fishfinders provide you with three Display Pages for presenting information.

• Fishfinder Page

Displays sounder data. This is the default screen; it appears when you first power on the unit.

- Temperature Graph Page Displays a graph plotting water temperature readings from the transducer over the past 60 minutes as well as current water temperature, boat speed and a trip log.
- Navigation Data Page Displays position (if connected via NMEA) and current time, date, water temperature, battery voltage and depth information.

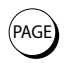

► To change Display Pages:

Press the **PAGE** key.

Each key press advances the Page screen.

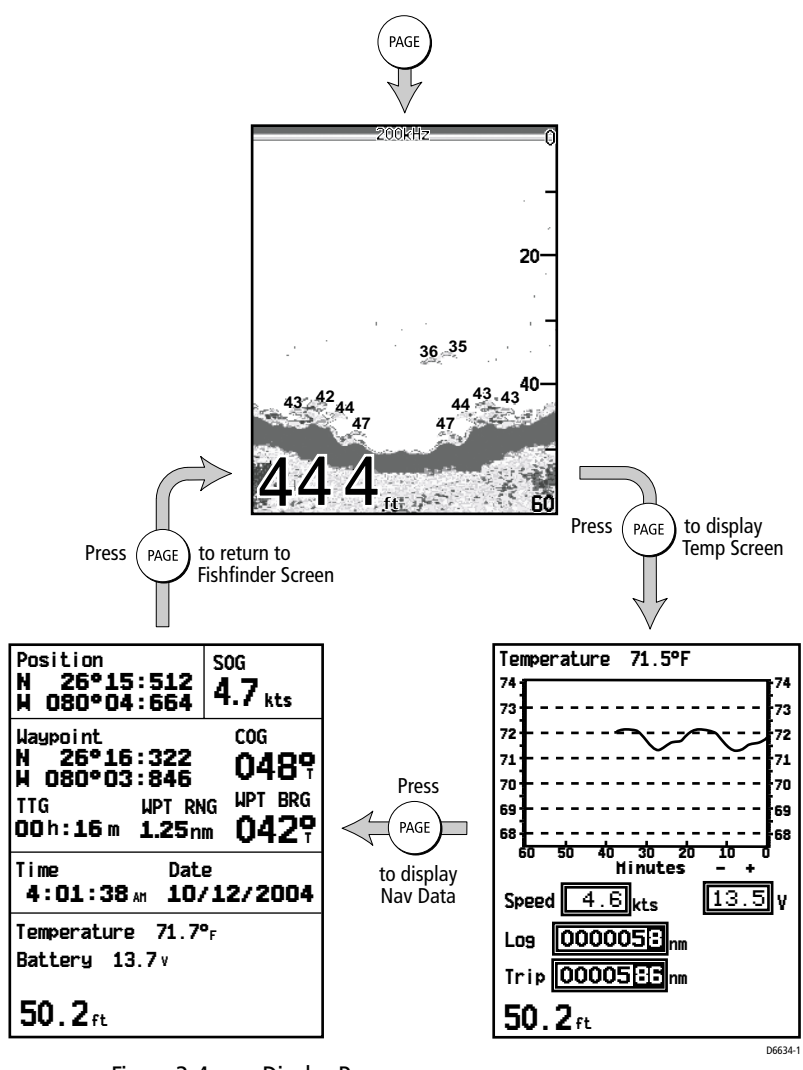

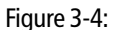

Display Pages

### 3.7 Main Menu

DS400/500 Fishfinder Page functions can be accessed using the controls that are displayed when you press the **MENU** key. The Main Menu is displayed. These function control:

- General Fishfinder Operations
- Display Control Functions
- Sounder Setup Functions

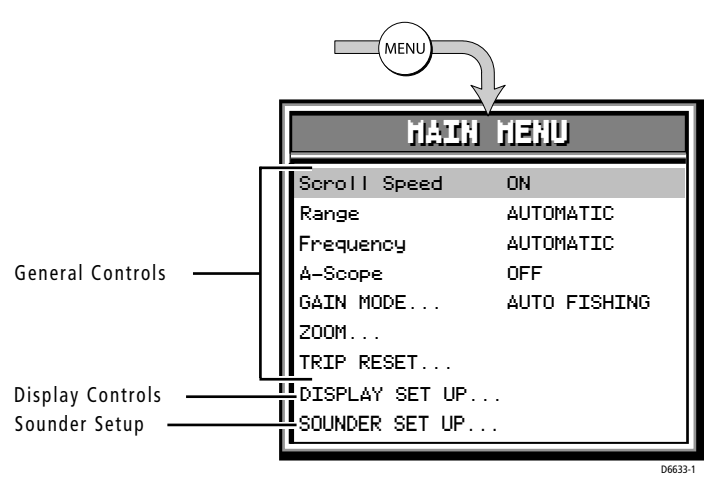

Figure 3-5: Accessing the Main Menu

*Figure 3-5* identifies these groupings. General Menu Controls are described in *Chapter 4*. Display Setup functions are described in *Chapter 5*. Sounder Setup functions are described in *Chapter 6*.

### **Selecting MENU Items**

This section provides an example of how to browse through the Main Menu by demonstrating how to make a change to the Gain setting.

- ► To make changes to the menu settings:
- 1. Press the **MENU** key. The MAIN MENU screen appears. The currentlyselected menu item (in this case, **Scroll Speed**) is highlighted.

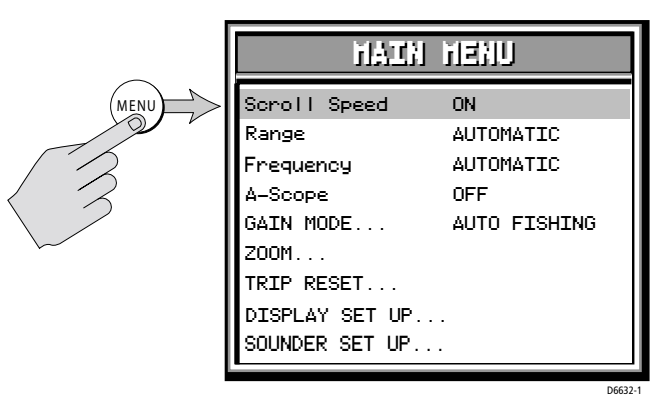

 Press the ∧ or ∨ trackpad keys to browse to GAIN MODE... Continue holding the key down to scroll at a faster rate. GAIN MODE... contains sub-menu items you can change. All menu items that have sub-menus are shown with all capital letters followed by an ellipsis (...).

| HAIN                                                                                                    | Henn                                                |
|----------------------------------------------------------------------------------------------------|-----------------------------------------------------|
| Scroll Speed<br>Range<br>Frequency<br>A-Scope<br>GAIN MODE<br>ZOOM<br>TRIP RESET<br>DISPLAY SET UP<br>SOUNDER SET UP | ON<br>AUTOMATIC<br>AUTOMATIC<br>OFF<br>AUTO FISHING |

3. Press the trackpad > key or **ENTER** to browse the sub-menus.

Download from Www.Somanuals.com. All Manuals Search And Download.

|       | GAIN HODE        |              |  |
|-------|------------------|--------------|--|
| 13    | GAIN             | AUTO FISHING |  |
| OR    | COLOR GAIN       | AUTOMATIC    |  |
|       | TVG              | AUTOMATIC    |  |
| ENTER | Sounder Int Rej  | AUTO FISHING |  |
|       | Second Echo Rej. | LOW          |  |
|       | Power            | AUTOMATIC    |  |
| < 3   | Max. Ping Rate   | 30           |  |
|       |                  | 0004         |  |

4. To edit the highlighted menu item, press the trackpad < or > keys to scroll through the available options. Once the item is changed, the change is accepted; you need not use the **ENTER** key to select.

| <b></b> | GAIN             | HODE          |
|---------|------------------|---------------|
|         | GAIN             | AUTO TROLLING |
| I'      | COLOR GAIN       | AUTOMATIC     |
| 5       | TVG              | AUTOMATIC     |
| )       | Sounder Int Rej  | AUTO FISHING  |
|         | Second Echo Rej. | LOW           |
|         | Power            | AUTOMATIC     |
|         | Max. Ping Rate   | 30            |
|         |                  | D6647         |

- For some numerical settings you will press the ENTER key to select and then use the trackpad to increment or decrement the value. For example, to change a manual setting:
  - i. Use the trackpad to browse to MANUAL.
  - ii. Press ENTER to accept. The MANUAL field is no longer highlighted.
  - iii. Use the trackpad to increment/decrement the value.
  - iv. Press ENTER again to accept The MANUAL field is again highlighted.

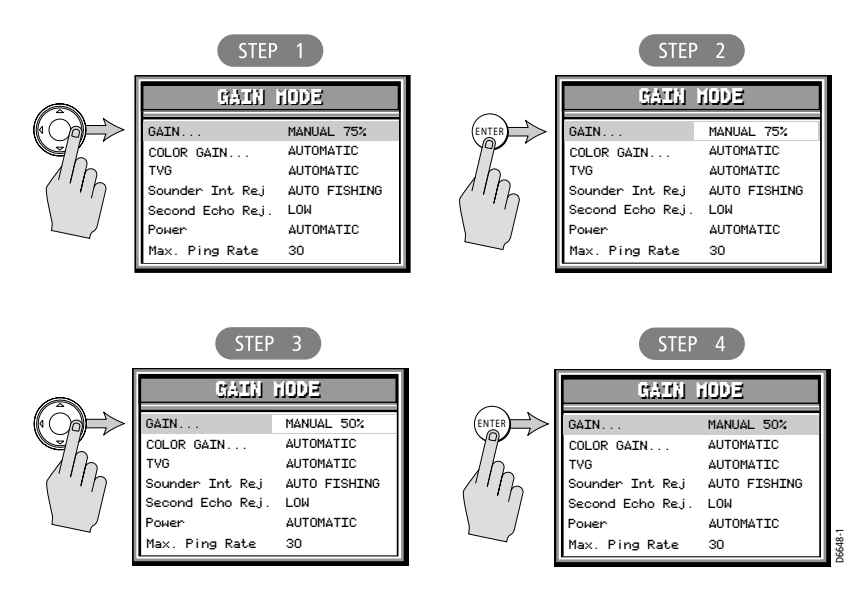

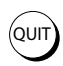

- 6. Press the **QUIT** key to exit. If you are currently in a sub-menu, pressing **QUIT** will return you to the previous page. You may have to press **QUIT** more than once to exit the Menu screen completely and return to the fish-finder page.
- 7. If enabled in the SOUNDER SET UP... menu, the Key Help function displays tips on which keys to press to make your menu selections. Key Help appears at the bottom of the screen, adjacent to the depth reading.

| MAIN            | i menu                                  |   |
|-----------------|-----------------------------------------|---|
| Scroll Speed    | ON                                      |   |
| Range           | AUTOMATIC                               |   |
| Frequency       | AUTOMATIC                               |   |
| A-Scope         | OFF                                     |   |
| GAIN MODE       | AUTO FISHING                            |   |
| ZOOM            |                                         |   |
| TRIP RESET      |                                         |   |
| DISPLAY SET UP. |                                         |   |
| SOUNDER SET UP. |                                         |   |
| 43 42 44<br>47  | 44 <sup>43</sup> 43 <sup>40</sup><br>47 |   |
|                 | t Course                                | 1 |

ARROW and ENTER key-help symbols prompting you to use Trackpad and ENTER keys to change this menu item.

**Note:** Menu items that are displayed in all caps followed by an ellipsis (GAIN MODE..., for example) contains sub-menus. Use the trackpad keys to scroll through the sub-menus.

# 3.8 Interpreting and Adjusting the Sounder Image

The DS400/500 uses sound waves to find fish and show the bottom of a lake or sea. The transducer sends high-frequency sound waves into the water; these sound waves strike fish, the bottom, or other objects in the water and return as echoes. The DS400/500 interprets these echoes to present an image of the fish and bottom.

The strength of echoes is indicated by different colors. You can use this information to determine the size of fish and the bottom structure. Other objects in the water, such as debris and air bubbles, also return echoes; these echoes are generally weaker than the fish or bottom echoes and produce background noise or *clutter* on the display. The digital sounder provides controls to reduce the background noise and to adjust the way in which echoes of different strengths are displayed.

## **Fish Indications**

When the sounder detects a fish, it displays an arch-shaped mark. In general, a larger arch indicates a larger fish, though this rule is not always true. Let's say that there are two fish of the same size: one is close to the surface, the other is near the bottom. The fish which is close to the surface has a larger arch because, being closer, more sound waves get returned to the fishfinder.

To display the depth of the fish, switch on the TARGET DEPTH ID from the menu, as described on *page 58*.

The sound waves are actually reflected by the swim bladder near the center of the fish, not by the body of the fish. The size of this swim bladder is different for different kinds of fish and this can affect the size of fish arches on the image. A fish with a large swim bladder produces a large fish arch, while a fish with a small one produces a small arch. Several arches together show a school of fish. *Figure 3-6* illustrates some typical fish indications.

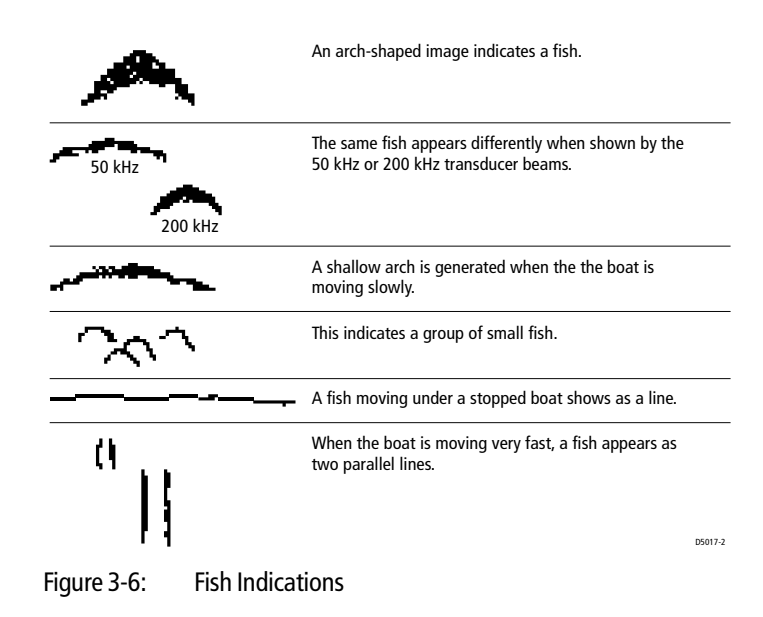

### **Effect of Frequency and Boat Speed**

The return from a fish has a different appearance depending on the frequency used: 50kHz produces a wide beam, so a fish spotted by this frequency gives a broad arch; the 200 kHz beam is narrower so the same fish produces a narrower arch.

The shape of the arch is also affected by the speed of the boat. If the boat is moving slowly, the arches tend to be longer; if the boat is moving more quickly, the arches are short and peaked. If the boat is moving very fast, a fish may be indicated by vertical lines.

# 3.9 Using the Variable Range Marker (VRM)

The VRM (variable range marker) key is used to determine the distance behind the boat of an object on the display. The VRM function is available on the scrolling sonar display and zoom windows, if your transducer is equipped with a paddlewheel for measuring speed and distance.

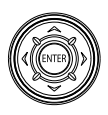

To display the VRM, press **ENTER** from the main fishfinder page. The VRM is displayed as a vertical line running the entire height of the display. You can use the < and > keys of the trackpad to move the VRM over a particular object to reference it from the boat.

Distance behind the boat is displayed next to the vertical line. The VRM distance units correspond to the depth units assigned in the system set up parameters you have assigned for your unit. However, when set to fathoms, the VRM is displayed in feet.

The vertical line does not scroll with the scrolling sonar image. If the display range changes, the VRM retains its position. When you switch on the VRM, it is displayed at its last position.

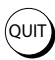

Press QUIT to remove VRM from the screen.

If the sounder is in split frequency display mode, the VRM is shown in only one window at a time.

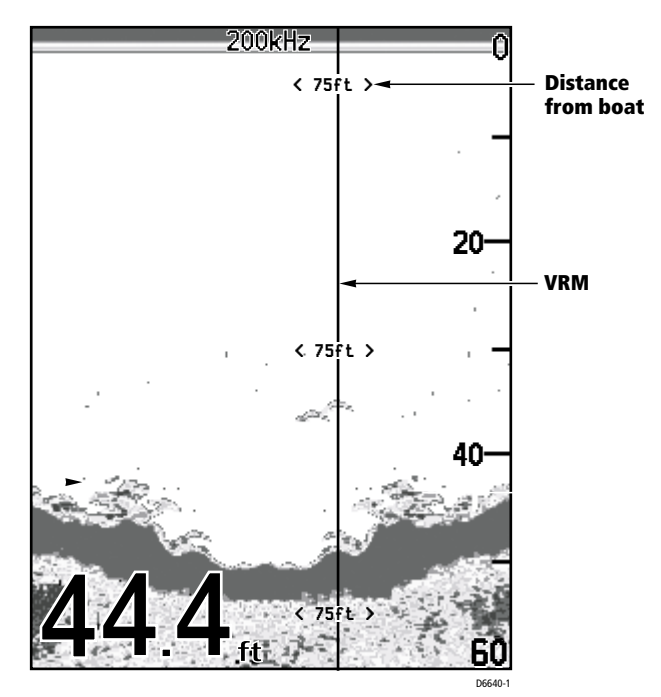

Figure 3-7: Using VRM

# **Chapter 4: Menu Operation**

# 4.1 Introduction

This chapter provides basic menu functions for using the DS400/500 Digital Fishfinder. More detailed information on using the Display controls and sounder setup is provided in *Chapter 5* and *Chapter 6*, respectively.

► To access the Display Set Up menu items:

1. Press the **MENU** key. The Main Menu appears.

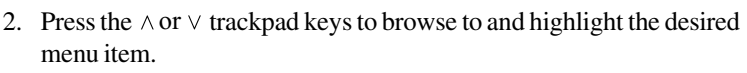

Press the trackpad < or > keys to select the desired option.
 For menu items with sub-menu items (menu title in all CAPITALS...), press the trackpad > key or ENTER to browse the sub-menus.

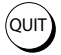

4. Press **QUIT** to exit when finished.

*Figure 4-1* also demonstrates how to access the Main Menu items. A description of how to browse the menu and make selections is outlined in *Selecting MENU Items* on *page 34*.

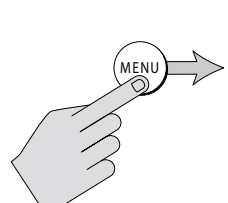

| HAIN           | MENU         |
|----------------|--------------|
| Scroll Speed   | ON           |
| Range          | AUTOMATIC    |
| Frequency      | AUTOMATIC    |
| A-Scope        | OFF          |
| GAIN MODE      | AUTO FISHING |
| Z00M           |              |
| TRIP RESET     |              |
| DISPLAY SET UP |              |
| SOUNDER SET UP |              |
|                | D6632-       |

Figure 4-1: Main Menu Items

# 4.2 Fishfinder Operation Controls

The fishfinder operation menu items are outlined in Table 4-1.

Table 4-1: Fishfinder Menu Items

| Menu         | Sub-Menu                    | Options                                                             | Default      |
|--------------|-----------------------------|---------------------------------------------------------------------|--------------|
| Scroll Speed | _                           | ON,<br>PAUSED                                                       | ON           |
| Range        | _                           | automatic,<br>Manual                                                | AUTOMATIC    |
| Frequency    | _                           | AUTOMATIC,<br>200 kHz MAN,<br>50 kHz MAN,<br>DUAL MAN               | AUTOMATIC    |
| A-Scope      | _                           | OFF,<br>ON-1,<br>ON-2,<br>ON-3                                      | OFF          |
| GAIN MODE    | GAIN                        | AUTO FISHING,<br>AUTO TROLLING,<br>AUTO CRUISING,<br>MANUAL (0–99%) | AUTO FISHING |
|              | COLOR GAIN                  | AUTOMATIC,<br>MANUAL (0–99%)                                        | AUTOMATIC    |
|              | TVG<br>(Time Variable Gain) | AUTOMATIC,<br>MANUAL (0–100%)                                       | AUTOMATIC    |
|              | Sounder In Rej.             | automatic,<br>Low,<br>High                                          | AUTOMATIC    |
|              | Second Echo Rej.            | off,<br>Low,<br>High                                                | LOW          |
|              | Power                       | AUTOMATIC,<br>MANUAL (10–100%<br>in 10% increments)                 | AUTOMATIC    |
|              | Max. Ping Rate              | 5–30, in increments of 1                                            | 30           |

| Menu           | Sub-Menu                 | Options                       | Default   |
|----------------|--------------------------|-------------------------------|-----------|
| Z00M           | View                     | OFF,<br>SPLIT,<br>FULL SCREEN | OFF       |
|                | Zoom X                   | X2,<br>X3,<br>X4              | X2        |
|                | Mode                     | automatic,<br>Manual          | AUTOMATIC |
| TRIP RESET     | _                        | QUIT = no<br>ENTER = yes      | _         |
| DISPLAY SET UP | (See <i>Chapter 5</i> .) |                               |           |
| SOUNDER SET UP | (See <i>Chapter 6</i> .) |                               |           |

### **Scroll Speed**

This menu item enables you to start and stop the bottom graph display from moving across the screen.

- ON starts the bottom graph display.
- PAUSED stops the bottom graph display.

**Note:** The PAUSED setting doesn't stop sonar pinging. Digital depth continues to be calculated while scrolling is paused.

The default is ON.

### Range

By default, the sounder automatically adjusts the display range, selecting the shallowest range that keeps the bottom in the lower half of the display window. Alternatively, the Range setting enables you to select the maximum depth displayed on the scrolling bottom and A-Scope displays.

This parameter determines whether the depth range displayed is set automatically by the sounder or manually using the Trackpad.

- AUTOMATIC for the sounder to determine the range as dictated by the current depth.
- Select MANUAL to enable the Trackpad for setting the range.

If you press the Trackpad to manually set the range while the automatic setting is enabled displays, the fishfinder displays the following message:

The range mode must be set to MANUAL before the range will change. Press UP, DOWN, or MENU.

Pressing  $\land$  or  $\lor$  on the trackpad or pressing the **MENU** key opens the Range field in the MAIN MENU so you can make the change if desired. If you wish to remain in Automatic Range mode, press QUIT.

The following range/shift values are available:

| Feet | Fathoms | Meters (CE<br>models only) |
|------|---------|----------------------------|
| 5    | 1       | 2                          |
| 10   | 2       | 4                          |
| 15   | 3       | 6                          |
| 20   | 4       | 8                          |
| 30   | 6       | 10                         |
| 40   | 8       | 15                         |
| 50   | 10      | 20                         |
| 60   | 15      | 25                         |
| 80   | 20      | 30                         |
| 100  | 25      | 40                         |
| 150  | 30      | 50                         |
| 200  | 40      | 60                         |
| 250  | 50      | 80                         |
| 300  | 60      | 100                        |
| 400  | 80      | 150                        |
| 600  | 100     | 200                        |
| 800  | 150     | 300                        |
| 1000 | 200     | 400                        |
| 1500 | 250     | 500                        |
| 2000 | 300     | 600                        |

Table 4-2: Range Values

#### **Hunt Mode**

The DS400/500 features a digital "Hunt mode" that automatically searches for the bottom while the sounder is in Auto Range. If bottom cannot be determined while AUTO RANGE is selected, the DS400/500 pings the last known depth, and then incrementally increases the ping depth until the bottom is found. If bottom is not found, the sounder returns to the original depth and repeats the process.

If AUTO FREQUENCY is also selected (*see the section describing Frequency on page 45*) when the sounder completes the auto range hunt process, the process is repeated in the other frequency. If MANUAL FREQUENCY is selected, hunt mode only continues in the selected frequency. This process continues until bottom is detected or you switch to manual range mode.

The maximum depth to which Hunt mode searches is as follows: 200 kHz – 500ft (150m) 50 kHz – 2000 ft (600m)

For example, let's say a DS400/500 is set for auto range & auto frequency and bottom is currently detected at 250 ft using 200 kHz. The bottom signal becomes lost, so the sounder switches to Hunt mode. Pinging begins at 250 ft (the last-known good depth) using 200 kHz and increments to 500 ft. If bottom is not detected, the sounder switches to 50 kHz, repeats pinging at 250 ft, and increments up to a maximum of 2000 ft. If bottom is still not detected, the DS400/500 returns to 250 ft using 200 kHz to continue the process.

When bottom is found, Hunt mode ceases and the sounder adjusts to the range and frequency appropriate for the new depth.

The default setting is AUTOMATIC.

### Frequency

The DS400/500 uses dual frequency sonar—50 kHz and 200 kHz—and can be used in either auto or manual modes.

The DS400/500 can automatically select the appropriate frequency, based on the current display range. As the depth increases while in Auto Frequency mode, the fishfinder shifts from 200 kHz to 50 kHz. As the depth decreases, the fishfinder switches from 50 kHz to 200 kHz.

You can select the transducer frequency for automatic or manual operation at 50 kHz, 200 kHz or both frequencies simultaneously.

- AUTOMATIC enables the digital fishfinder to determine the optimum frequency based on the current conditions.
- 200 kHz MAN fixes the frequency at 200kHz no matter what depth you are viewing. This frequency is typically used for shallower water and a more detailed view. When using this frequency, the transducer scans a narrower area, but produces a more detailed view. The 200 kHz signal is good for finding fish near the bottom or close together. It is better for use in shallow water.
- 50 kHz MAN fixes the frequency at 50kHz no matter the depth. This frequency is typically used for wide coverage and deep water. When using this frequency, the transducer scans a wide area. The 50 kHz signal penetrates water well, so is good for use in deep water.
- DUAL MAN displays separate screens for both 50 and 200kHz. The transducer can operate in both 50 kHz and 200 kHz frequencies at the same time. If you choose dual frequency operation, the scrolling bottom display is split vertically; the left half shows the 200 kHz detailed view and the right half shows the 50 kHz image.

The default setting is AUTOMATIC.

## A-Scope

Use the A-Scope screen to show raw sonar data directly from the transducer beam. This gives you a "real time" image of fish and bottom structure directly below the transducer. This function is very useful in showing the strength of the echo returned from a fish. The display is split vertically, with the A-Scope image in the right hand window and the scrolling bottom image in the left hand window.

Select one of the three modes for A-Scope, as demonstrated in Figure 4-2:

- OFF, in which A-Scope does not appear.
- ON-1, in which the image takes up the entire A-Scope window.
- ON-2, in which only the left side of the image displayed in Mode ON-1 expands to the entire A-Scope window. This mode provides the greatest resolution.
- ON-3, in which the A-Scope image is angled outward as the signal width (indicated with dotted lines) increases with depth.

The default setting is OFF.

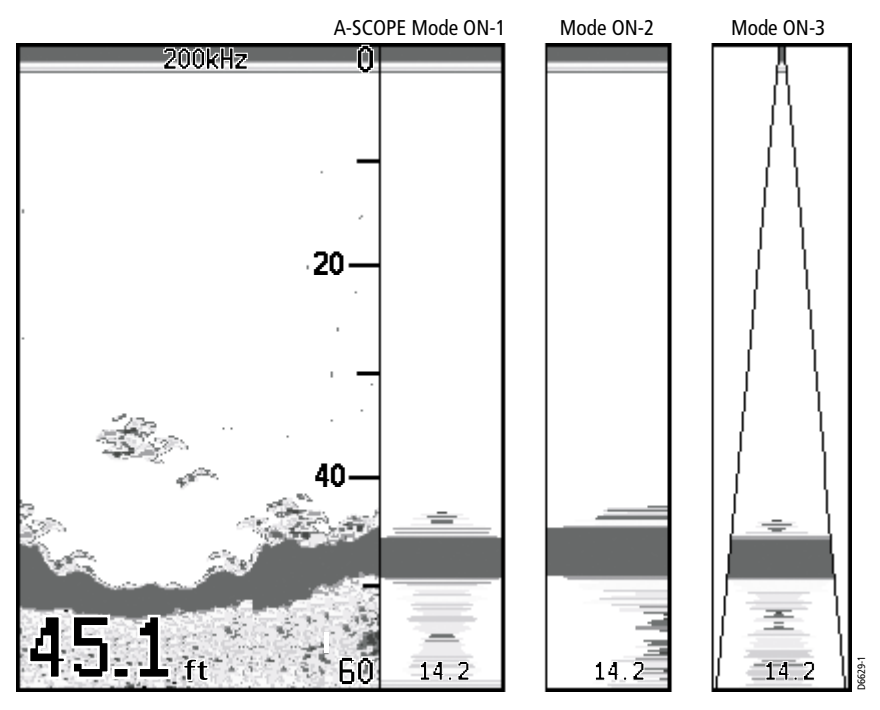

Figure 4-2: The Three Modes of A-Scope

### GAIN MODE...

The sounder provides GAIN controls to reduce background noise and determine how different strength echoes are shown. Automatic adjustment of each of these parameters is available or you can manually adjust the settings using the trackpad.

**Note:** Automatic Gain settings take advantage of the hardware's advanced digital technology. As a result, the sounder typically performs better in automatic mode than manual. For better performance Raymarine recommends selecting AUTO mode for all Gain options.

Note that this menu item is in all caps and in followed by an ellipsis (...). This is an indicator that the setting contains sub-menus. Gain Mode is comprised of seven sub-menus.

- Gain
- Color Gain
- Time Variable Gain (TVG)

- Sounder Interference Rejection (Int. Rej.)
- Second Echo Rejection
- Power
- Maximum Ping Rate

Use the trackpad to scroll through the sub-menu items.

► To set a Manual Gain value in any of the following sub-menus:

- 1. Use the trackpad to highlight MANUAL.
- 2. Press ENTER. Normal (not highlighted) text appears.
- 3. Press the  $\land$  or > Trackpad key to increment and the  $\lor$  or < Trackpad key to decrement the Gain setting.
- 4. Press **ENTER** to accept the MANUAL value.

### GAIN

The gain, or sensitivity, of the display adjusts background noise by varying echo strength for display. The value of the gain control determines the strength above which echoes are displayed. If the gain is low only the strongest echoes are displayed. As the gain is increased, weaker echoes (from air bubbles, for example) are also displayed.

The automatic gain modes find the ideal sensitivity level for you, based on depth and water conditions. Automatic gain modes take advantage of the hardware's advanced HDFI technology. As a result, the sounder typically achieves a sharper image in any of the automatic gain modes than is possible in manual mode. Automatic gain varies the gain throughout the water column based on the current conditions.

The DS400/500 provides three pre-defined automatic gain settings:

- AUTO FISHING is the highest automatic gain setting. It gives the best details of the targets you have located and is ideal for slow speeds and drifting.
- AUTO TROLLING is a medium gain setting that is better suited for trolling speeds.
- AUTO CRUISING is the lowest automatic gain setting, ideal for reducing background noise or travelling to your fishing spot at high speeds.
- MANUAL gain should be set high enough to see fish and bottom detail but without too much background noise. Generally, a high gain is used in deep and/or clear water; a low gain in shallow and/or murky water.

The default setting is AUTO FISHING.

### **Color Gain**

Color Gain determines how echoes of different strengths are displayed. 128 colors per palette are available, with the strongest signals displayed in colors representing the strongest signals in the currently-selected palette. The Color Gain control sets the lower limit (threshold) for the strongest signal and is represented as a percentage of that strongest signal.

A lower Color Gain percentage means a stronger echo is required to be displayed in the strongest signal colors. All echoes with a signal strength above this value are displayed in darker colors. All echoes weaker than this value are divided equally between the remaining colors.

Your choices are:

- AUTOMATIC: Displays colors based on current conditions (with as many colors as possible) while minimizing noise and clutter. As conditions change the auto-color gain adjusts.
- MANUAL: Setting a low value produces a wide band for the weakest colors but a small signal band for the other colors; setting a high value gives a wide band for the strongest colors but a small signal band for the other colors. If you select manual adjustment, you will need to re-adjust the gain as conditions change.

The default setting is AUTOMATIC.

# Time Variable Gain (TVG)

TVG (Time Variable Gain) reduces clutter by varying the gain throughout the water column. This function is useful for reducing "noise" that can appear. Increasing the TVG value increases the maximum depth to which TVG is applied. Decreasing reduces the maximum depth.

Although you can manually set the TVG level, Raymarine recommends letting the unit choose the proper level for you by selecting AUTOMATIC.

The default setting is AUTOMATIC.

## Sounder Interference Rejection (Int. Rej.)

Two or more sonar-equipped vessels operating within range of each other can interfere with sounder operation. This usually appears as vertical streaks on the display that do not represent actual targets.

This option can reduce such interference, either manually or automatically.

• AUTOMATIC selects the best rejection level for you

- LOW minimizes rejection of potential interference. Use this setting when you want to be sure that what has been removed are really false returns.
- HIGH rejects much more interference but can potentially weaken the appearance of actual targets.

The default setting is AUTOMATIC.

### **Second Echo Rejection**

A so-called "second echo" can caused by the sonar signal returning from the bottom, reflecting off the water's surface, bouncing off the bottom again and returning. This option helps eliminate identifying a false bottom.

Select from the following:

- OFF, which offers no rejection
- LOW, which provides minimal rejection by slightly reducing the ping rate
- HIGH, which offers the greatest signal rejection by decreasing the ping rate further

The default setting is LOW. Only set this setting to HIGH if you notice second echoes appear on your display.

#### Power

The Power setting provides adjustment of the transducer signal. Select from the following:

- AUTOMATIC, in which the sounder automatically determines the optimal power setting based on the current depth, speed, and (bottom) signal strength
- MANUAL, in which the power is increased or decreased in 10% increments.

The default setting is AUTOMATIC.

### **Max. Ping Rate**

The setting determines the maximum number of sonar pulses, or pings, the transducer emits per second. You can set Max Ping Rate anywhere between 5–30, in increments of 1.

The default setting is 30 pings per second, the maximum. You can reduce this number down to a minimum of 5 pings per second, if necessary, to help reduce second echoes.

### ZOOM...

Zoom enlarges all or part of the scrolling bottom display at x2, x3 or x4 magnification. You can select automatic zoom so the sounder keeps the bottom in the lower portion of the zoom window or manually pick the area to be zoomed. The ZOOM sub-menus are:

- View
- Zoom magnification
- Zoom Mode

### View

The View sub-menu determines how the zoomed area appears on the screen.

- OFF means the display is not zoomed.
- SPLIT means the display is split vertically, with the zoom image in the left hand window and the scrolling bottom display in the right hand window. See *Figure 4-3*.

In a split window display, a zoom box appears, representing the range being displayed in the zoom window. The depths of the upper and lower boundaries of the zoom box are displayed in the upper and lower right corners of the zoom window.

• FULL SCREEN zooms the entire screen.

**Note:** If also displaying dual frequencies, the zoomed image is displayed fully in both frequency windows.

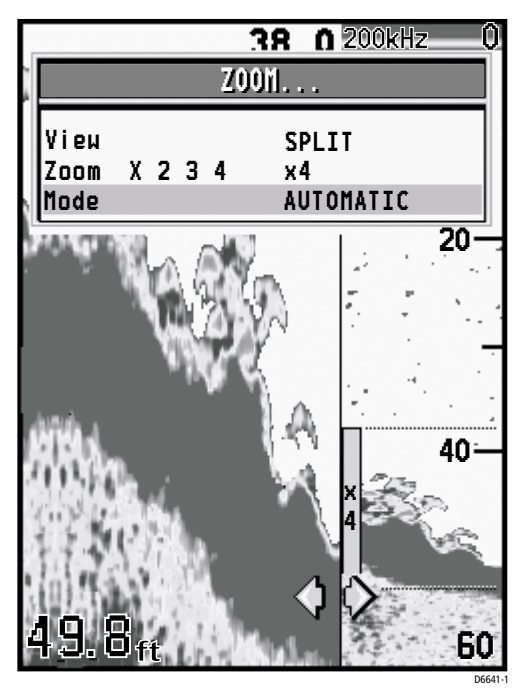

Figure 4-3: Zoom with Split Screen

### Zoom x2, x3, x4 Magnification

This parameter sets the level of display magnification. The greater the zoom, the smaller the area you are viewing, so the smaller the Zoom Range Bar. Select from:

- x2
- x3
- x4

### Mode

- AUTOMATIC adjusts the position of the zoom window so that bottom details are always in view.
- MANUAL enables you to reposition the zoomed image.

### **TRIP RESET...**

This option resets the trip log. Once TRIP RESET is selected you have the option to press:

- **QUIT** to exit without resetting
- **ENTER** to confirm the reset.

### **DISPLAY SET UP...**

These settings determine how information is displayed on the screen. Options are described in *Chapter 5*.

### **SOUNDER SET UP...**

These setup parameters are described in *Chapter 6*.

# **Chapter 5: Display Controls**

# 5.1 Introduction

This chapter will help you to become familiar with the functions of the display's controls. A general discussion of the fishfinder's menu items was provided in *Chapter 4*. Information on setting up the sounder is provided in *Chapter 6*.

# 5.2 DISPLAY SET UP...

The Display Set Up menu items affect how data appears on the screen. In most cases, you will only need to use these options when you first set up your system. As you become more familiar with your system, you may decide to customize some aspects.

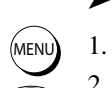

- To access the Display Set Up menu items:
- 1. Press the **MENU** key. The Main Menu appears.
- 2. Press the  $\land$  or  $\lor$  trackpad keys to navigate to DISPLAY SET UP...
- 3. Press the trackpad > key or **ENTER** to select.
- Press the ∧ or ∨ trackpad keys to browse to the desired Display Menu item.
- Press the trackpad < or > keys to select the desired option.
  For menu items with sub-menu items (menu title in all CAPITALS...), press the trackpad > key or ENTER to browse the sub-menus.

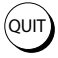

6. Press **QUIT** to exit when finished.

*Figure 5-1* also demonstrates how to access the Display Set Up menu items. A description of how to browse the menu and make selections is outlined in *Selecting MENU Items* on *page 34*.

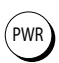

**Note:** You can also access the DISPLAY SET UP... Brightness menu by pressing and releasing the **PWR** key.

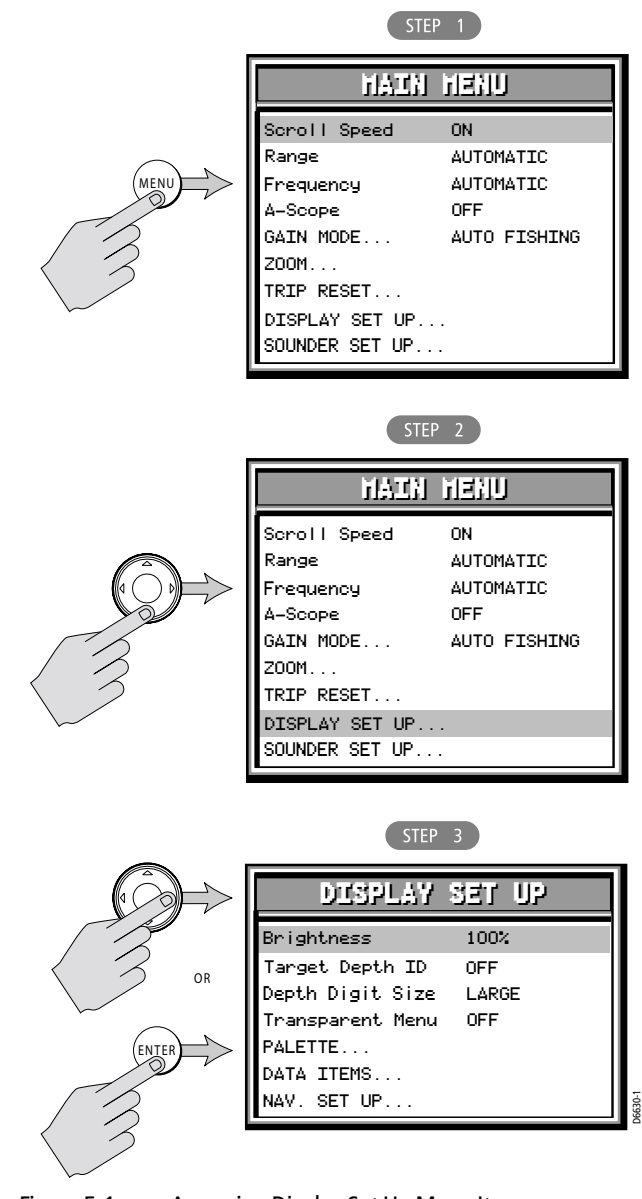

Figure 5-1:

Accessing Display Set Up Menu Items

The Display Set Up menu items are listed in *Table 5-1* and then described following that.

| Menu             | Sub Menu                                                                       | Options                                                                      | Default                                            |
|------------------|--------------------------------------------------------------------------------|------------------------------------------------------------------------------|----------------------------------------------------|
| Brightness       | _                                                                              | 10–100%<br>in 10% increments                                                 | 100% (Note: never pow-<br>ers up at less than 40%) |
| Target Depth ID  | _                                                                              | OFF,<br>DEPTH,<br>FISH,<br>FISH & DEPTH                                      | OFF                                                |
| Depth Digit Size | _                                                                              | LARGE,<br>SMALL                                                              | LARGE                                              |
| Transparent Menu | _                                                                              | OFF,<br>ON                                                                   | OFF                                                |
| PALETTE          | Selection                                                                      | CLASSIC,<br>SUNBURST,<br>GRAYSCALE,<br>INV. GRAY,<br>COPPER,<br>NIGHT VISION | CLASSIC                                            |
|                  | Background Color                                                               | WHITE,<br>BLACK,<br>BLUE                                                     | WHITE                                              |
| DATA ITEMS       | Speed<br>Temperature<br>Battery<br>Log<br>Trip<br>Auto Scroll<br>Analog Gauges | OFF,<br>ON                                                                   | OFF                                                |
| NAV. SET UP      | SOG                                                                            | OFF,<br>ON                                                                   | OFF (Note: not displayed<br>if Analog Gauges ON)   |
|                  | LAT/LONG                                                                       | OFF,<br>ON                                                                   | OFF                                                |
|                  | Waypoint                                                                       | OFF,<br>ON                                                                   | OFF                                                |
|                  | RNG/BRG                                                                        | OFF,<br>ON                                                                   | OFF                                                |

Table 5-1: DISPLAY SET UP... Menu

Download from Www.Somanuals.com. All Manuals Search And Download.

| Menu | Sub Menu     | Options                  | Default  |
|------|--------------|--------------------------|----------|
|      | COG          | ON,<br>OFF               | OFF      |
|      | TTG          | OFF,<br>ON               | OFF      |
|      | Bearing Mode | TRUE,<br>MAGNETIC        | TRUE     |
|      | Time Offset  | UTC,<br>–13 to +13 hours | UTC      |
|      | Time Format  | 12 HOUR,<br>24 HOUR      | 12 HOUR  |
|      | Time         | OFF,<br>ON               | OFF      |
|      | ALARM CLOCK  | OFF,<br>ON               | OFF      |
|      | Date Format  | MM/DD/YY,<br>DD/MM/YY    | MM/DD/YY |
|      | Date         | OFF,<br>ON               | OFF      |

### **Brightness**

Use the trackpad < and > keys to select the brightness value from a low of 10% to a high of 100%. Each trackpad key press changes the value in 10% increments. The default is 100%.

Note: This setting will never be less than 40% at power up.

## **Target Depth ID**

You can select whether the depth or a fish icon is shown for sonar echoes displayed on the screen.

- OFF displays neither the depth or a fish icon. This is the default setting.
- DEPTH displays the depth just above each fish echo.
- FISH displays a fish icon instead of an echo. Three different fish icons appear, representing the size of the target detected: small, medium and large.
- FISH & DEPTH displays both the depth and a fish icon.

## **Depth Digit Size**

This setting controls the size of the digital depth readout at the lower left of the screen. Choose from the following:

- LARGE (default)
- SMALL

### **Transparent Menu**

This option removes the background white from the menu dialog box, enabling you to see data that would normally be hidden.

- OFF selects a normal opaque Menu box, which is the default setting.
- ON selects the transparent Menu box.

# PALETTE...

The DS400/500 offers you six different display color combinations. You can select the color set, for a bold or soft color palette. The brightness of the screen can be adjusted over a wide range, suitable for viewing in daylight (high brightness level) or at night (low brightness level).

# Selection

Select the optimal color scheme for your lighting conditions:

- CLASSIC (default)
- SUNBURST
- GRAYSCALE
- INV. GRAY
- COPPER
- NIGHT VISION

# **Background Color**

When the CLASSIC Palette is selected, you can also choose the background color used. Three colors are available for the sonar display background – black, white and blue.

You will probably find that you need to change the background color in different light conditions. For example, a white background is probably easiest to see in bright sunlight, but a black background may be preferable at night.

Select from the following:

- WHITE (default)
- BLACK
- BLUE

## DATA ITEMS...

Data Items provide regularly-used data in a compact form so that most of the graphics can still be seen. Each data item can be displayed in a separate data field or scrolled through a single data field every three seconds.

Select ON or OFF for each item. The default is OFF.

Speed

Reading from transducer's paddlewheel.

Temperature

Reading from transducer's thermistor.

Battery

The boat's battery voltage.

• Log

Total distance travelled by the boat.

• Trip

Distance travelled since the counter was reset.

Auto Scroll

Scrolls each data item that has been turned ON one-at-a time in the upper left corner of the screen every three seconds.

#### Analog Gauges

Presents data items that have been turned ON as analog gauges rather than in digital format.

**Note:** When analog gauges are selected, the Navigation Items cannot be displayed on the Fishfinder page; you need to switch to the Nav Data page using the PAGE key to view that information.

## NAV. SET UP... (Navigation Data)

Similar to Data Items, this is a list of navigation data you can display on the screen as separate data items. Select from the following:

• SOG

Speed Over Ground Display ON or OFF

LAT/LONG

Latitude and Longitude position of your boat Display ON or OFF

Waypoint

Latitude and longitude position of waypoint Display ON or OFF

#### • RNG/BRG

Range and bearing of waypoint Display ON or OFF

#### • COG

Course Over Ground Display ON or OFF

#### • TTG

Time to Go before reaching waypoint, at current course and speed Display ON or OFF

#### Bearing Mode

The mode of all the bearing and heading data displayed. Select TRUE or MAGNETIC

#### • Time Offset

Number of hours to offset the displayed time from the Universal Time Constant (UTC), otherwise known as Greenwich Mean Time. Select UTC time or from +13 to -13 hours of UTC

#### • Time Format

Display 12 HOUR or 24 HOUR

• Time

Display ON or OFF

- ALARM CLOCK
  OFF or ON
- Date Format Display MM/DD/YY or DD/MM/YY
- Date
  Display ON or OFF

**Note:** When analog gauges are selected as Data Items, the Navigation Items cannot be displayed on the Fishfinder page; you need to switch to the Nav Data page using the PAGE key to view this information.
# Chapter 6: Sounder Setup

# 6.1 Introduction

Once you have installed your DS400/500 and are familiar with its basic operation, you need to set it up so that it displays information according to your preferences. The SYSTEM SET UP option enables you to set up your system configuration and personal preferences.

In most cases, you will only need to use these options when you first set up your system. As you become more familiar with your system, you may decide to customize some aspects, such as the Alarms and Offset and Calibrate settings.

# 6.2 SOUNDER SETUP...

In most cases, you will only need to use the Sounder Setup options when you first set up your system. As you become more familiar with your system, you may decide to customize some aspects. At the end are displayed the serial number of your sounder and the software version running. This information may be requested by Raymarine staff should technical support become necessary.

➤ To access the Sounder Set Up menu items:

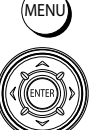

- 1. Press the **MENU** key. The Main Menu appears.
- 2. Press the  $\land$  or  $\lor$  trackpad keys to navigate to SOUNDER SET UP...
- 3. Press the trackpad > key or **ENTER** to select.
- 4. Press the  $\wedge$  or  $\vee$  trackpad keys to browse to the desired menu item.
- Press the trackpad < or > keys to select the desired option.
   For menu items with sub-menu items (menu title in all CAPITALS...), press the trackpad > key or ENTER to browse the sub-menus.

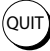

6. Press **QUIT** to exit when finished.

*Figure 6-1* also demonstrates how to access the Sounder Set Up Menu Items. A description of how to browse the menu and make selections is outlined in *Selecting MENU Items* on *page 34*.

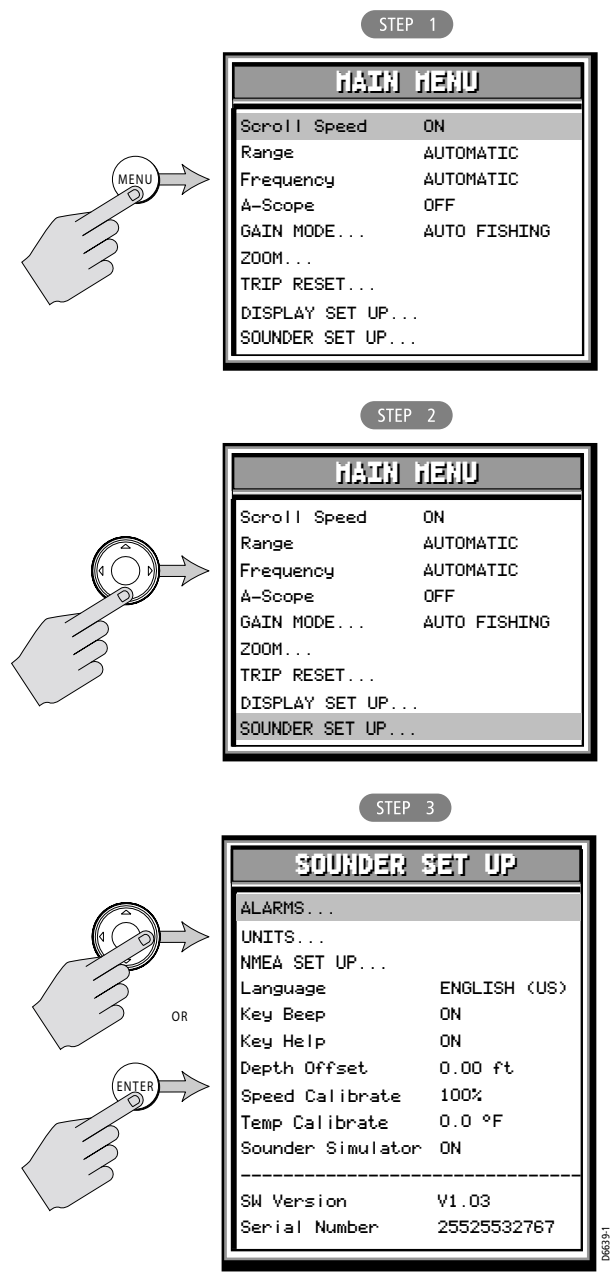

Figure 6-1: Accessing Sounder Set Up Menu Items

The following table lists the setup menus and their options and shows the factory default setting. Each parameter is described in the following subsections.

| Menu   | Sub-Menu        | Options                                                           | Default                                               |
|--------|-----------------|-------------------------------------------------------------------|-------------------------------------------------------|
| ALARMS | Target Depth ID | OFF,<br>DEPTH,<br>FISH,<br>FISH & DEPTH                           | OFF                                                   |
|        | Fish Alarm      | ON,<br>OFF                                                        | OFF                                                   |
|        | Shallow Alarm   | ON,<br>OFF                                                        | OFF                                                   |
|        | Shallow Range   | 2 – 1999 FEET,<br>0 – 332 FATHOMS,<br>1 – 608 METERS <sup>1</sup> | 5 FEET,<br>1 FATHOM,<br>2 METERS <sup>1</sup>         |
|        | Deep Alarm      | ON,<br>OFF                                                        | OFF                                                   |
|        | Deep Range      | 3 – 2000 FEET,<br>1 – 333 FATHOMS,<br>1 – 609 METERS <sup>1</sup> | 1500 FEET,<br>250 FATHOMS,<br>457 METERS <sup>1</sup> |
|        | Temp. Alarm     | OFF,<br>ON                                                        | OFF                                                   |
|        | Temp. Rng. High | 99.9 °F,<br>37.7°C                                                | 75°F,<br>23.9°C                                       |
|        | Temp. Rng. Low  | –9.9 °F,<br>–23.2°C                                               | 60°F,<br>15.6°C                                       |
|        | ALARM CLOCK     | OFF,<br>ON                                                        | OFF                                                   |
| UNITS  | Depth Units     | FEET,<br>FATHOMS,<br>METERS <sup>1</sup>                          | FEET                                                  |
|        | Temp. Units     | FAHRENHEIT,<br>CENTIGRADE                                         | FAHRENHEIT                                            |

Table 6-1: SOUNDER SET UP... Menu Items

| Menu         | Sub-Menu                                                                  | Options                                                                                                    | Default        |
|--------------|---------------------------------------------------------------------------|----------------------------------------------------------------------------------------------------|----------------|
|              | Speed Units                                                               | KNOTS,<br>MILES PER HOUR,<br>KM PER HOUR                                                                                                    | KNOTS          |
|              | Distance Units                                                            | NAUTICAL MILES,<br>STATUTE MILES,<br>KILO METERS <sup>1</sup> ,<br>KILO YARDS                                                                                      | NAUTICAL MILES |
|              | Bearing Mode                                                              | true,<br>Magnetic                                                                                                    | TRUE           |
|              | Date Format                                                               | MM/DD/YY,<br>DD/MM/YY                                                                                                    | MM/DD/YY       |
|              | Time Format                                                               | 12 HOUR,<br>24 HOUR                                                                                                    | 12 HOUR        |
| NMEA-OUT SET | BWC<br>BWR<br>DBT<br>DPT<br>GLL<br>MTW<br>VHW<br>VHW<br>VLW<br>VTG<br>ZDA | OFF,<br>ON                                                                                                    | OFF            |
| Language     |                                                                           | ENGLISH (UK),<br>ENGLISH (US),<br>DANISH,<br>FRENCH,<br>GERMAN,<br>DUTCH,<br>ICELANDIC,<br>ITALIAN,<br>NOWEGIAN,<br>PORTUGUESE,<br>SPANISH,<br>SWEDISH,<br>FINNISH | ENGLISH (US)   |
| Кеу Веер     | _                                                                         | ON,<br>OFF                                                                                                    | ON             |
| Key Help     | —                                                                         | ON,<br>OFF                                                                                                    | ON             |

Download from Www.Somanuals.com. All Manuals Search And Download.

| Menu              | Sub-Menu | Options                                                                         | Default                                                                 |
|-------------------|----------|---------------------------------------------------------------------------------|-------------------------------------------------------------------------|
| Depth Offset      | _        | -9.9 to +9.9 FEET,<br>-1.7 to +1.7 FATHOMS,<br>-3.0 to +3.0 METERS <sup>1</sup> | 0                                                                       |
| Speed Calibrate   | _        | 1% to 200% in 1% incre-<br>ments                                                | 100%                                                                    |
| Temp Calibrate    | _        | –5.0 to +5.0°C<br>–9.0 to +9.0°F                                                | 0°                                                                      |
| Sounder Simulator | _        | OFF,<br>ON                                                                      | OFF when transducer<br>connected<br>ON when transducer not<br>connected |

<sup>1</sup>METERS settings only available in CE models

### ALARMS...

This menu group is used to set up alarms that are available to alert you of certain conditions. Each alarm can be toggled ON and OFF and you set the threshold at which the alarms are triggered, except for the fish and battery voltage alarms.

Alarms consist of an audible tone and moving arrows pointing to the data display for that particular item. When an alarm is activated, press a key to mute the tone. The visual indicator continues as long as the condition exists.

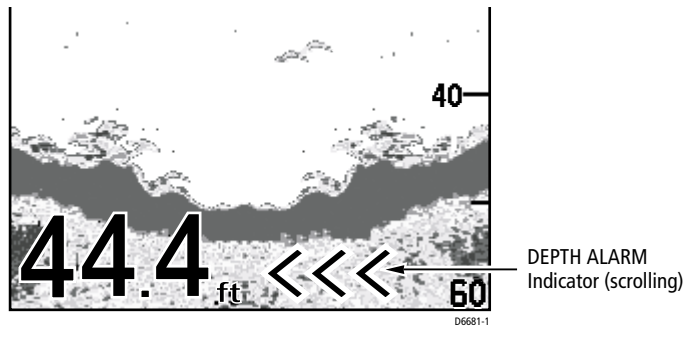

Figure 6-2: Alarm Condition

You may want to use the shallow and deep water alarms when you are anchored. Set the limits to just above and below your anchor depth; the sounder triggers an alarm if the anchor drags and the boats moves into shallower or deeper water. **Note:** After you have acknowledged the sounding of a shallow or deep water alarm, a minimum of 30 seconds must elapse before a another shallow/deep alarm can sound again. However, the visual indicator will continue as long as the condition exists.

## **Target Depth ID**

You can select whether the depth or a fish icon is shown for sonar echoes displayed on the screen. The default setting is OFF.

- OFF displays neither the depth or a fish icon.
- DEPTH displays the depth just above each fish echo.
- FISH displays a fish icon in place of each echo.
- FISH & DEPTH displays both the depth and a fish icon.

### **Fish Alarm**

If this alarm is ON, the unit sounds a beeper whenever it finds a fish. The default setting is OFF.

## **Shallow Alarm**

If this alarm is ON and the depth below the boat is less than the value set using the **Shallow Range** setting, the beeper sounds and moving arrow indicators point to the digital depth display. You cannot set the shallow alarm to be deeper than the deep alarm. The default setting is OFF.

### **Shallow Range**

Use the < and > trackpad keys to decrement/increment the depth at which the Shallow Alarm will sound. The depth units are dependent on the value set using the *UNITS*... parameter. (*See page 71*.) Changing the value set for Shallow Range automatically enables the Shallow Alarm.

### **Deep Alarm**

If this alarm is ON and the depth below the boat is greater than the value set using the **Deep Range** setting, the beeper sounds and moving arrow indicators point to the digital depth display. You cannot set the deep alarm to be shallower than the shallow alarm. The default setting is OFF.

### **Deep Range**

Use the < and > trackpad keys to decrement/increment the depth at which the Deep Alarm will sound. The depth units are dependent on the value set using the *UNITS*... parameter. (*See page 71*.) Changing the value set for Deep Range automatically enables the Deep Alarm.

## Temp. Alarm

If this alarm is ON and the water temperature falls within the range set using the **Temp. Rng. High** and **Temp. Rng. Low** settings, the beeper sounds and moving arrow indicators point to the temperature display. In an alarm condition, the temperature display appears even if this data item has been set OFF. (See *DATA ITEMS*... on *page 60*.) The temperature alarm also activates if the temperature moves outside the set range. If data items are displayed as analog gauges when the alarm is active, the temperature value flashes.

You cannot set the **Temp. Rng. High** setting to be lower than **Temp. Rng. Low** and vice-versa. The default setting is OFF.

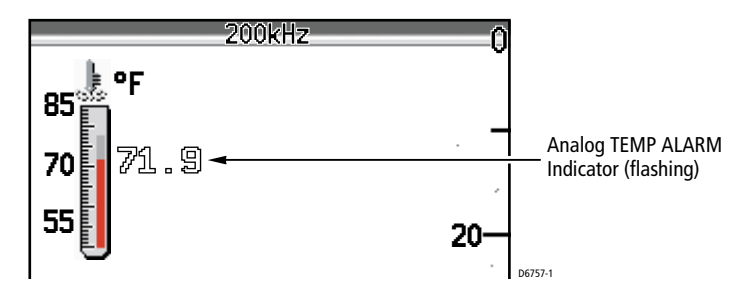

Figure 6-3: Temperature Alarm with Analog Display

# Temp. Rng. High

Use the < and > trackpad keys to decrement/increment the highest temperature at which the Temp Alarm will sound. The temperature units are dependent on the value set using the *UNITS*... parameter. (*See page 71*.)

# Temp. Rng. Low

Use the < and > trackpad keys to decrement/increment the lowest temperature at which the Temp Alarm will sound. The temperature units are dependent on the value set using the *UNITS*... parameter. (*See page 71*.)

### ALARM CLOCK...

Set this alarm to sound the beeper at a particular time of day.

- ► To enable the Alarm Clock:
- 1. Select (highlight) ALARM CLOCK.
- 2. Press the < or > trackpad key to change the setting from OFF to ON. The word ON and the alarm time are highlighted.
- 3. Press **ENTER**. The word ON and the time are no longer highlighted.
- 4. Press the < or > trackpad key to decrement/increment the alarm time.
- 5. When the time at which you want the alarm to sound is displayed, press **ENTER** again. The word ON and the time are highlighted again. The alarm is set.
- 6. When the alarm clock sounds, it is accompanied by a message box labeled ALARM CLOCK displaying the time.

The default setting is OFF.

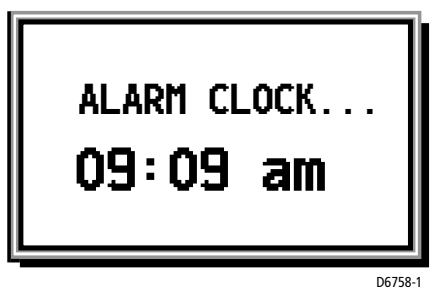

Figure 6-4: Alarm Clock

### UNITS...

You can set the units for each system parameter. The units you set will be used to display all data, including information received from other instruments on the system.

## **Depth Units**

- FEET (default)
- FATHOMS
- METERS (Available in CE models only)

## Temp. Units

- FAHRENHEIT (default)
- CENTIGRADE

# **Speed Units**

- KNOTS (default)
- MILES PER HOUR
- KM PER HOUR

# **Distance Units**

- NAUTICAL MILES (default)
- STATUTE MILES
- KILO METERS

**Note:** VRM distance is measured by the transducer's paddlewheel and is based on the Depth units you have set. If Depth is set in feet or fathoms, Distance is displayed in feet. If Depth is set in meters, Distance is also set in meters. (METERS settings are only available in CE models.)

# **Bearing Mode**

- TRUE (default)
- MAGNETIC

## **Date Format**

- MM/DD/YY (default)
- DD/MM/YY

### **Time Format**

- 12 HOUR (default)
- 24 HOUR

### NMEA-OUT SET UP...

This option lets you disable the transmission of specific NMEA sentences, which may be necessary if you have other instruments sending the same data as your sounder.

The factory default for all NMEA sentences is transmission ON. Disable the sentence by selecting OFF.

The following table displays the available NMEA sentences and their meanings.

| Sentence | Meaning                                                  |
|----------|----------------------------------------------------------|
| BWC      | Bearing & Distance to Waypoint <sup>1</sup>              |
| BWR      | Bearing & Distance to Waypoint – Rhumb Line <sup>1</sup> |
| DBT      | Depth Below Transducer                                   |
| DPT      | Depth                                                    |
| GLL      | Geographic Position – Latitude/Longitude <sup>1</sup>    |
| MTW      | Water Temperature                                        |
| VHW      | Water Speed and Heading                                  |
| VLW      | Distance Travelled through the Water                     |
| VTG      | Course Over Ground and Ground Speed <sup>1</sup>         |
| ZDA      | Time and Date <sup>1</sup>                               |

Table 6-2: NMEA Sentences

<sup>1</sup>Data repeated from external device

### Language

Select the language in which you wish information to be displayed. The selected language will be used for all screen text. Select from the following:

- ENGLISH (UK)
- ENGLISH (US) (default)
- DANISH
- FRENCH
- GERMAN
- DUTCH
- ICELANDIC
- ITALIAN
- NORWEGIAN
- PORTUGUESE
- SPANISH
- SWEDISH
- FINNISH

# **Key Beep**

When set ON, the keys sound a tone when you press them.

# **Key Help**

When Help is set to ON, icons appear next to the digital depth display, prompting you to make the appropriate key presses. The help message is cleared when an action is selected. See *page 37* for an illustration of Key Help on the screen.

# **Depth Offset**

The depth offset is added to the measured depth value before it is displayed. You can specify the depth as a positive value (waterline offset) or a negative value (keel offset). The depth offset can be adjusted in 0.1 increments of the units you have assigned using the *UNITS*... parameter. (*See page 71*.)

# **Speed Calibrate**

If the transducer is equipped with a speed paddlewheel, the DS400/500 calculates the speed of the boat through the water. The Speed Calibrate option enables you to adjust the displayed speed so that it matches your actual speed through the water. You can adjust the displayed speed from 1% to 200%.

If the sounder reading is too low, set Speed Calibration to more than 100%. If the sounder reading is too high, set Speed Calibration to less than 100%. This setting also calibrates the Log, Trip and paddlewheel distance.

## **Temp Calibrate**

If the transducer is equipped with a thermistor, the DS400/500 calculates the temperature of the water. The temperature calibrate option enables you to adjust the displayed temperature. in 0.1 degree increments of the temperature units you have assigned using the *UNITS*... parameter. (*See page 71*.)

# **Sounder Simulator**

The simulator enables you to operate your display without data from the transducer, in order to become familiar with the sounder features and functions. You can set the simulator ON or OFF. You cannot select OFF when the unit is powered on without a transducer connected.

# SW Version and Serial Number (read only)

The area at the bottom of the Sounder Setup screen gives version information for the system. This area is informational only; it is not editable.

SW Version displays the software version of the DS400/500.

Serial Number displays the serial number of the DS400/500, which should also be marked on the label on the rear of the unit.

# Chapter 7: Maintenance and Problem Solving

This chapter provides information on routine maintenance and on possible causes of problems you may experience with your DS400/500.

# 7.1 Maintenance

### CAUTION:

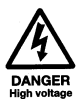

This unit contains *high voltage*. Adjustments require specialized service procedures and tools only available to qualified service technicians - there are no user serviceable parts or adjustments and the operator should not attempt to service the equipment. *The operator should not remove the rear cover of the module*.

# **Routine Checks**

The DS400/500 is a sealed unit. Maintenance procedures are therefore limited to the following periodic checks:

- Examine the cables for signs of damage, such as chafing, cuts or nicks.
- Check that the cable connectors are firmly attached.

# **Cleaning Instructions**

# **Cleaning the Unit**

The DS400/500 is a sealed unit and does not require regular cleaning. However, if you find it necessary to clean the unit, please follow these basic procedures:

- Ensure power is off.
- Wipe the module clean with a damp cloth.
- If necessary, use IPA (isopropyl alcohol) or a mild detergent solution to remove grease marks.

# **Cleaning the Transducer**

Sea growth can collect quickly on the bottom of the transducer, this can reduce the performance in just a few weeks. To prevent the build-up of sea growth, coat the transducer with a thin layer of paint.

Use only a water-based antifouling paint, or a water-based paint specifically designed for transducers. Apply the paint with a brush.

If your transducer becomes fouled or stops working because of sand or sea growth, use a stiff brush to clean it. You may sand the surface with a fine-grit wet or dry sandpaper (#320 grade or finer), but this will affect the performance of the unit when the boat is moving at higher speeds.

The paddlewheel mechanism may become jammed by dirt, grit or barnacles. Work the contaminant out of the mechanism, then clean the unit with soap and water or alcohol.

## **Cleaning the Hull**

Use caution when sanding or cleaning the outside of the hull near the transducer.

### CAUTION:

Harsh cleaning solvents such as acetone may damage the transducer.

# **EMC Servicing and Safety Guidelines**

- Raymarine equipment should be serviced only by authorized Raymarine service technicians. They will ensure that service procedures and replacement parts used will not affect performance. There are no user serviceable parts in any Raymarine product.
- Some products generate high voltages, so never handle the cables/connectors when power is being supplied to the equipment.
- When powered up, all electrical equipment produces electromagnetic fields. These can cause adjacent pieces of electrical equipment to interact with one another, with a consequent adverse effect on operation. To minimize these effects and enable you to get the best possible performance from your Raymarine equipment, guidelines are given in the installation instructions, to enable you to ensure minimum interaction between different items of equipment, i.e. ensure optimum Electromagnetic Compatibility (EMC).
- Always report any EMC-related problem to your nearest Raymarine dealer. We use such information to improve our quality standards.
- In some installations, it may not be possible to prevent the equipment from being affected by external influences. In general this will not damage the equipment but it can lead to spurious resetting action, or may result in momentary faulty operation.

# 7.2 Problem Solving

All Raymarine products are, prior to packing and shipping, subjected to comprehensive test and quality assurance programs. However, if this unit should develop a fault, please refer to the following table to identify the most likely cause and the corrective action required to restore normal operation.

If you still have a problem after referring to the table below, contact your local dealer, national distributor or Raymarine Technical Services Department for further advice. Always quote the product serial numbers. The serial number is printed on the back of the unit.

### **Common Problems and Their Solutions**

| Problem                                      | Correction                                                                                                    |
|----------------------------------------------|----------------------------------------------------------------------------------------------------|
| Unit does not function                       | <ol> <li>Make sure that the power supply cable is sound and<br/>that all connections are tight and free from corrosion.</li> <li>Check the system fuse.</li> </ol>                                                                                                    |
| Display "freezes"                            | <ol> <li>Check the Scroll Speed is not set to PAUSE.</li> <li>Check the transducer cable for damage.</li> <li>If damaged, the cable and transducer must be replaced<br/>as a unit.</li> </ol>                                                                                                    |
| Unit does not display fish                   | <ol> <li>Fish arches may not be displayed if the boat is<br/>stopped; fish may appear on the display as straight line.</li> <li>Ensure the transducer is within 10 ° of vertical.</li> <li>Check that the gain is not set too low.</li> </ol>                                                                                                    |
| Unit does not see bottom<br>or fish          | <ol> <li>Check that the transom-mount transducer hasn't kicked-up on hitting an object.</li> <li>Check that the gain is not set too low.</li> <li>Check that the transducer is within 10° of vertical.</li> <li>Check that the transducer face is not covered or fouled. If necessary clean the transducer.</li> <li>Check the voltage from the power source; if this is too low it can affect the transmitting power of the sounder.</li> </ol> |
| Unit is unreliable at high<br>boat speeds    | Turbulence around the transducer may be confusing the unit.                                                                                                    |
| Unit displays a lot of back-<br>ground noise | <ol> <li>Check that the gain is not set too high.</li> <li>Check that the transducer is mounted correctly and is clean.</li> </ol>                                                                                                    |

Table 7-1: Common Problems

#### Table 7-1: Common Problems

| Problem                                      | Correction                                                                                                    |
|----------------------------------------------|----------------------------------------------------------------------------------------------------|
| Sounder speed or log read-<br>ings are wrong | <ol> <li>Check that the transducer paddlewheel is clean.</li> <li>If necessary, adjust the SPEED CALIBRATE parameter.</li> </ol> |
| Temperature readings are wrong               | If necessary, adjust the TEMP CALIBRATE parameter.                                                                               |

# 7.3 How to Contact Raymarine

### **On the Internet**

Visit the Raymarine World Wide Web site for the latest information on Raymarine electronic equipment and systems at:

www.raymarine.com

### **Customer Support**

Navigate to the Customer Support page for links for:

- Finding Factory Service locations and Authorized Dealers near you
- · Registering your Raymarine products
- Accessing handbooks in Adobe Acrobat format
- Downloading RayTech software updates
- · Accessing the Raymarine solution database

Clicking the **Find Answers** link routes you to our solution database. Search questions and answers by product, category, keywords, or phrases. If the answer you are seeking is not available, click the **Ask Raymarine** tab to submit your own question to our technical support staff, who will reply to you by e-mail.

### In the US

### **Accessories and Parts**

Many Raymarine accessory items and parts can be obtained directly from your authorized Raymarine dealer.

However, if you are in need of an item not available from the retailer, please contact Raymarine Technical Services at:

800-539-5539 ext. 2333, or 603-881-5200.

Technical Service is available Monday through Friday 4:00 AM to 6:00 PM Eastern Time.

Please have the Raymarine item or part number ready when calling if placing an order. If you are not sure which item is appropriate for your unit, you should first contact the Technical Support Department to verify your requirements:

800-539-5539 ext. 2444, or 603-881-5200.

### **Technical Support**

For technical support, call:

800-539-5539 ext. 2444, or 603-881-5200.

Our Technical Support Specialists are available to answer questions about installing, operating and trouble-shooting all Raymarine products.

Questions can be sent directly to our Technical Support Department via the Internet. Point your browser to *www.raymarine.com* and click on the **Customer Support** link. From there, select **Find Answers** and click the **Ask Raymarine** tab.

### **Product Repair and Service**

In the unlikely event your Raymarine unit should develop a problem, please contact your authorized Raymarine dealer for assistance. The dealer is best equipped to handle your service requirements and can offer timesaving help in getting the equipment back into normal operation.

In the event that repairs can not be obtained conveniently, product service may also be obtained by returning the unit to:

Raymarine, Inc. Product Repair Center 22 Cotton Road, Unit D Nashua, NH 03063-4219 The Product Repair Center is open Monday through Friday 8:15 a.m. to 5:00 p.m. Eastern Time. All products returned to the Repair Center are registered upon receipt. A confirmation letter will be sent to you acknowledging the repair status and the product's reference number. Should you wish to inquire about the repair status of your unit, contact the Product Repair Center at:

800-539-5539

Please have the product reference number, or unit serial number, ready when you call. We will do everything possible to make the repair and return your unit as quickly as possible.

### **In Europe**

In Europe, Raymarine support, service and accessories may be obtained from your authorized dealer, or contact:

Raymarine Ltd Anchorage Park Portsmouth, Hampshire England PO3 5TD Tel: +44 (0) 23 9269 3611 Fax: +44 (0) 23 9269 4642

### **Technical Support**

The Technical Services Department handles inquiries concerning installation, operation, fault diagnosis and repair. For technical helpdesk contact:

| Tel: | +44 (0) 23 9271 4713 |
|------|----------------------|
| Fax: | +44 (0) 23 9266 1228 |

### **Accessories and Parts**

Raymarine accessory items and parts are available through your authorized Raymarine dealer. Please refer to the lists of component part numbers and optional accessories in the Installation chapter of this manual and have the Raymarine part number ready when speaking with your dealer.

If you are uncertain about what item to choose for your unit, please contact our Customer Services Department prior to placing your order.

# **Worldwide Support**

Please contact the authorized distributor in the country.

# **Appendix A: Specifications**

| General                        |                                                                                                    |                                                                 |  |
|--------------------------------|----------------------------------------------------------------------------------------------------|-----------------------------------------------------------------|--|
| CE                             | Conforms to 89/336/EEC(EMC), EN60945:1997                                                                                          |                                                                 |  |
| Size<br>DS400<br>DS500         | H x W x D, excluding mounting bracket<br>4.45 x 5.12 x 2.7 in (113 x 130 x 68.6 mm)<br>5.90 x 6.37 x 3.08 in (150 x 162 x 78.3 mm) |                                                                 |  |
| Weight DS400<br>DS500          | 1 lb (448 g)<br>1.53 lbs (692g)                                                                                                    |                                                                 |  |
| Environmental                  | Waterproofing:                                                                                                    | Submersible to IPX7 standard;<br>suitable for external mounting |  |
|                                | Temp Range - Operating:                                                                                                    | +14°F to +122°F (-10°C to +50°C)                                |  |
|                                | Temp Range -Storage:                                                                                                    | +4°F to +158°F (-20°C to +70°C)                                 |  |
|                                | Humidity                                                                                                    | up to 95% at 35°C, non-condensing                               |  |
| Power Input                    | 10.0VDC to 18.0VDC, 13.8 VDC nominal                                                                                               |                                                                 |  |
|                                | Consumption - Typical                                                                                                    | <10W @ 12VDC                                                    |  |
| Mounting                       | Mounting Bracket or optional Flush Mount                                                                                           |                                                                 |  |
| Controls                       | 5 defined keys and trackpad                                                                                                    |                                                                 |  |
| Display                        | 320 x 240 pixels (¼ VGA) color portrait                                                                                            |                                                                 |  |
| Display type<br>DS400<br>DS500 | TFT Color LCD<br>3.5" (89 mm) diagonal Transflective<br>5.0"(127 mm) diagonal Transmissive                                         |                                                                 |  |
| Interface                      | 7 pin Power/NMEA                                                                                                    | NMEA 0183 receive and transmit                                  |  |
| Connector                      | 7 pin transducer                                                                                                    |                                                                 |  |
| Sounder                        |                                                                                                    |                                                                 |  |
| Output Power:                  | Adjustable to 500 watts RM                                                                                                    | S                                                               |  |
| Frequency                      | Dual 50 kHz and 200 kHz                                                                                                    |                                                                 |  |
| Pulse Length                   | 100 µsec to 4 msec                                                                                                    |                                                                 |  |
| Max. Transmit<br>Rate          | 1428 pulses / min. @ 50' range                                                                                                    |                                                                 |  |
| Depth                          | 2 to 2000 ft (600 m)                                                                                                    |                                                                 |  |

# **NMEA Data**

| Connector  | Received                                  | Transmitted                                            |
|------------|-------------------------------------------|--------------------------------------------------------|
| POWER/NMEA | BWC, BWR, GLL, ZDA,<br>RMB, VTG, HDG, HDT | BWC, BWR, DBT, DPT,<br>GLL, MTW, VHW, VLW,<br>VTG, ZDA |

# Index

### A

Accessories 6 **Obtaining** 78 Alarm Clock 61, 70 Alarms 67 Alarm Clock 70 Deep Alarm 68 Deep Range 69 Fish Alarm 68 Shallow Alarm 68 Shallow Range 68 Target Depth ID 68 Temp Alarm 69 Temp Range 69 Analog Gauges 60 A-Scope 46 Auto Scroll 60

#### B

Background Color 59 Battery 60 Bearing 61 Bearing Mode 71 Brightness 58

#### С

Cables Power 13 Running 8 Transducer 14 Cleaning Instructions 75 COG 61 Color Gain 49 Connections 13 Power 13 Transducer 13, 14 Customer Support 78

#### D

Data Items 60 Analog Gauges 60 Auto Scroll 60 Battery 60

Log 60 Speed 60 Temperature 60 Trip 60 Date Format 61, 71 Date Setting 61 Deep Alarm 68 Deep Range 69 Depth Digit Size 59 Depth Offset 73 Depth Units 71 **Dimensions 9 Display Setup 55 Brightness 58** Data Items 60 Analog Gauges 60 Auto Scroll 60 Battery 60 Log 60 Speed 60 Temperature 60 Trip 60 Depth Digit Size 59 Menu List 57 Nav Set Up Alarm Clock 61 Bearing 61 COG 61 Date 61 Date Format 61 LAT/LONG 61 RNG/BRG 61 SOG 61 Time 61 Time Format 61 Time Offset 61 TTG 61 Waypoint 61 Palette 59 Background Color 59 Target Depth ID 58 Transparent Menu 59 Distance Determining Using VRM 39 Distance Units 71

#### E

Echoes 28 Strength 37 ENTER key 30

#### F

Features 2 Fish Alarm 68 Fish Indications 38 Fishfinder Basic System 3 Typical Display Screen 29 Fishfinder Page 28, 31 Frequency 38, 45 Fuse 13

#### G

Gain 48 Color Gain 49 Gain Mode 47 Int Rej 49 Max Ping Rate 50 Power 50 Second Echo Rejection 50 TVG 49

#### H

Help from Raymarine 78 Hunt Mode 45

#### I

Installation 5 Cables 8 EMC Guidelines 6 Location 7 Mounting 11 Transducer 16 Int Rej 49

#### K

Key Beep 73 Key Help 73 Keypad 30

#### L

Language 73 LAT/LONG 61 List Display Set Up Menu items 57 Main Menu items 42 Sounder Set Up Menu items 65 Location Mounting 7 Log 60

#### Μ

Main Menu 33, 41 List 42 Maintenance 75 Max Ping Rate 50 Menu 43 A-Scope 46 Frequency 45 Gain Color Gain 49 Gain Mode 47, 49 Gain Settings 48 Int Rej 49 Max Ping Rate 50 Power 50 Second Echo Rejection 50 Operation 41 Range 43 Scroll Speed 43 Selecting 34 Trip Reset 53 Zoom 51 Magnification 52 Mode 52 View 51 Menu Items 42 MENU key 31 Menu List 42 Display Set Up 57 Main Menu 42 Sounder Set Up 65 Mounting 11

#### Ν

Nav Data Page 31 Nav Set Up 61 Alarm Clock 61 Bearing 61 COG 61 Date 61 Date Format 61 LAT/LONG 61 RNG/BRG 61 SOG 61 Time 61 Time Format 61 Time Offset 61 TTG 61 Waypoint 61 NMEA-out Set Up 72

#### P

Page 31 Fishfinder 28 Palette 59 Background Color 59 Power 50 Cable 13 Connection 13 Power on 27 PWR key 31

### Q

QUIT key 31

#### R

Range 43 Range and Bearing 61 Raymarine Addresses 79 Phone numbers 79 Website 78 Repair 79 RNG/BRG 61 Routine Checks 75

#### S

Safety EMC Guidelines 6 Scroll 60 Scroll Speed 43 Scrolling Bottom Graph 28 Second Echo Rejection 50 Selecting Menu Items 34 Serial Number 74 Service 79 Shallow Alarm 68 Shallow Range 68 Simulator 27, 74 Software Version 74 SOG 61 Sonar Echoes 28 Fish Indications 38 Image 37 Signal Strength 37 Sounder Basic System 3 Sounder Setup 63 Alarms 67 Alarm Clock 70 Deep Alarm 68 Deep Range 69 Fish Alarm 68 Shallow Alarm 68 Shallow Range 68 Target Depth ID 68 Temp Alarm 69 Temp Range 69 Depth Offset 73 Key Beep 73 Key Help 73 Language 73 Menu List 65 NMEA-out Set Up 72 Serial Number 74 Sounder Simulator 74 Speed Calibrate 74 SW Version 74 Temp Calibrate 74 Units 71 Bearing Mode 71 Date Format 71 Depth Units 71 Distance Units 71 Speed Units 71 Temp Units 71 Time Format 72 Sounder Simulator 74 Specifications 81

Speed 60 Speed Calibrate 74 Speed Units 71 System Connections 13

### Т

Target Depth ID 58, 68 Technical Support 79 Temp Alarm 69 Temp Calibrate 74 Temp Graph Page 31 Temp Range 69 Temp Units 71 Temperature 60 Time Format 61, 72 Time Offset 61 Time Setting 61 Trackpad 30 Transducer 3 Cable 14 Cleaning 75 Connections 13, 14 Frequency 38 Installing 16 Transparent Menu 59 Trip 60 Trip Reset 53 TTG 61 TVG 49

#### U

Units 71 Bearing Mode 71 Date Format 71 Depth Units 71 Distance Units 71 Speed Units 71 Temp Units 71 Time Format 72

#### V

VRM 30, 39

#### W

Warranty iii Waypoint 61 Website 78

### Z

Zoom 30, 51 Magnification 52 Mode 52 View 51 Free Manuals Download Website <u>http://myh66.com</u> <u>http://usermanuals.us</u> <u>http://www.somanuals.com</u> <u>http://www.4manuals.cc</u> <u>http://www.4manuals.cc</u> <u>http://www.4manuals.cc</u> <u>http://www.4manuals.com</u> <u>http://www.404manual.com</u> <u>http://www.luxmanual.com</u> <u>http://aubethermostatmanual.com</u> Golf course search by state

http://golfingnear.com Email search by domain

http://emailbydomain.com Auto manuals search

http://auto.somanuals.com TV manuals search

http://tv.somanuals.com